# PeopleSoft Schedule of Classes (SOC)

#### My Homepage > Curriculum Management

| FRESN@STATE.            | ▼ My H            | 😭 Q 🏲 🗄                   |                       |
|-------------------------|-------------------|---------------------------|-----------------------|
| My.FresnoState.edu Help | CFS Datawarehouse | CFS PeopleSoft Financials | Curriculum Management |

# Table of Contents

**MAINTAIN SCHEDULE OF CLASSES - BASIC DATA TAB MAINTAIN SCHEDULE OF CLASSES - MEETINGS TAB MAINTAIN SCHEDULE OF CLASSES - ENROLLMENT CONTROL TAB MAINTAIN SCHEDULE OF CLASSES - NOTES TAB** COMBINED CLASS SECTIONS ADJUST CLASS ASSOCIATIONS MANAGE CLASS SECTIONS SCHEDULE NEW COURSE PERMISSION NUMBERS **COURSE MODALITY SET-UP CLASS FACILITY USAGE** SEARCH FOR A FACILITY **CLASS SIZE SUMMARY** FACULTY ANTICIPATED WORKLOAD FACULTY ACTIVITY DETAIL COURSE ENROLLMENT HISTORY WISH LIST REPORT **DUPLICATE SECTION NUMBERS CLASS SCHEDULE – TIME/DAY ORDER** SOC (SCHEDULE OF CLASSES) PRINT PROOF **TOPIC COURSES** 

| 1) Class Section # /<br>Primary Instructor Section # | Sections must be in time order (by time).<br>Section numbers 1-9 need to have leading zeroes. Ex: section 01, 02, 03                                                                                                    |
|------------------------------------------------------|----------------------------------------------------------------------------------------------------|
| 2) Start and End dates                               | The semester start and end dates.                                                                                                    |
| 3) Component                                         | Verify the class component is correct. Ex: LEC, SEM, LAB, ACT, SUP etc.                                                                                                    |
| 4) Associated Class                                  | For LEC, SEM, SUP, the class association is the same as the Class Section Number. For LAB, ACT, DIS or CLN which can be associated with another section, the Associated Class number should be the same as the enrollment section (Class Type = Enrollment). If there are multiple LAB/ACT sections, set the Associated Class number to 999 to allow students to select any LAB/ACT section. |
| 5) Location                                          | Will default to Main. If not taking place on campus, use the magnifying glass to find the off-campus location which applies. Ex: If the class is online, Location = DIGITAL                                                                                                    |
| 6) Schedule Print Box                                | If box is checked, the class section will print on SOC (Schedule of Classes) and display in web Class Search. If box is unchecked, <i>class will not print in SOC</i> and <i>will not display</i> in the web Class Search.                                                                                                    |
| 7) Academic Organization                             | Verify this is correct (Acad Group#/Dept. Code spreadsheet).                                                                                                    |
| 8) Academic Group                                    | Verify this is correct (Acad Group#/Dept. Code spreadsheet).                                                                                                    |
| 9) Class Attributes – CLEV                           | Verify this is correct. Must have the attribute of CLEV for Course Level (1=lower division; 2= upper division; 3=graduate level). Only the scheduling office can add/delete/change class attributes.                                                                                                    |
| 10) Class Attributes – CSLI                          | If the class section fulfills the Service Learning Component, it must have CLSI =YES as an attribute.                                                                                                    |
| 11) Class Attributes – GEA                           | Verify class has attribute of GEA if it is a lower- or upper-division GE course.                                                                                                    |
| 12) Class Attributes – LCOM                          | Verify class attribute of LCOM if class is part of a Learning Community .                                                                                                    |

#### 13) CLICK ON SAVE BEFORE PROCEEDING TO MEETINGS TAB

**\*\*** SCREENSHOT NEXT SLIDE **\*\*** 

| Course ID:            | 001350                    | Course Offeri              | ng Nbr: 1                                |          |
|-----------------------|---------------------------|----------------------------|------------------------------------------|----------|
| Academic Institution: | California State Univ Fre | esno                       |                                          |          |
| Term:                 | Spring 2017               | Undergrad                  | Auto Create Co                           | mponent  |
| Subject Area:         | PH                        | Public Health              |                                          |          |
| Catalog NDr:          | 161                       | Environ/Hmn I              | -itn                                     | - (D) -  |
| Class Sections        |                           |                            | Find   View All First 🤍 9 (              | of 9 CL  |
| "Session:             | REG Q Regular             | Academic Session Cla       | ss Nbr: 36908                            | +        |
| *Class Section: 1     | 16                        | 2 *Sta                     | nt/End Date: 01/17/2017 105/18/2017      | 31       |
| *Component:           | LEC Q Lecture             | Ev                         | ent ID:                                  |          |
| Class Type:           | Enrollment •              |                            |                                          |          |
| "Associated Class:    | 4 16Q Units               | : 3 00 Ass                 | ociated Class Attributes                 |          |
| *Campus:              | MAIN                      | Main                       | Add Fee                                  |          |
| "Location: 5          | DIGITAL                   | Digital Campus             |                                          |          |
| Course Administrato   |                           | 1                          | 6 Schedule Print                         |          |
| *Academic Organizat   | ion: 587 Q                | Public Health              | Student Specific Permissi                | ons      |
| Academic Group:       | 34                        | Health and Human Servi     | ces Dynamic Date Calc Requi              | red      |
| "Holiday Schedule:    | AHS Q                     | Academic Holiday Scher     | ule Generate Class Mtg Atten             | dance    |
| Instruction Mode:     | ww                        | World Wildo Web            | Sync Attendance with Cla                 | ss Mtg   |
| Primary Instr Section | 16                        | World Wide Web             | GL Interface Required                    |          |
| Class Topic           |                           |                            |                                          |          |
| Course Topic ID:      | <b>Q</b>                  |                            | Print Topic in Schedule                  |          |
| Equivalent Course O   | Group                     |                            |                                          |          |
| Course Equivalent C   | Course Group:             |                            | Override Equivalent Court                | rse      |
| Class Equivalent Co   | ourse Group:              |                            |                                          |          |
| Class Attributes      |                           | Personalize   F            | nd   View All   🖾   🔣 🛛 First 🕚 1-2 of 2 | 2 🕑 Last |
| *Course<br>Attribute  |                           | *Course Attribute<br>Value |                                          |          |
| CLEV Q Course Le      | vel                       | 2 0                        | Upper Division                           | + -      |
| GEA Q General E       | ducation                  | IB O                       | IB - Integration, PhyscI Unvrs           | + -      |

#### Always enter information from Left to Right starting with the Meeting Pattern.

| 1) Pat                                                 | Enter the meeting pattern for class meetings (Ex: MWF, T, TTH, ARR, etc.) Once this box is filled in, hit "Tab" on your keyboard and the check boxes for each day will automatically populate.                                                                                                    |
|--------------------------------------------------------|----------------------------------------------------------------------------------------------------|
| 2) Mtg Start                                           | Click on Mtg Start box and specify AM or PM when entering time. Hit "Tab" on your keyboard and the box will be automatically formatted (NOTE: the Mtg End time will also populate).                                                                                                    |
| 3) Mtg End                                             | Will default to a value once the Mtg Start time has been entered, but it may not be the correct tine. Be sure you verify/change the Mtg End time                                                                                                    |
| 4) Days of the Week Boxes –<br>M T W T F S S           | <b>DO NOT CHECK THESE BOXES.</b> Remember, they get checked once you've entered the Pat – MWF, TTH, T, etc. <i>Nothing will get checked for classes with an Arranged (ARR) meeting pattern.</i>                                                                                                    |
| 5) Start/End Dates                                     | <b>Should be same dates entered on the Basic Data tab</b> . If a class does not meet the entire semester, adjust the start and end dates. This is also where second, third, etc. meeting patterns will be entered if needed or additional meeting patterns deleted (add/subtract rows as necessary using the + or – box) More instructions on this later. |
| 6) Facility ID                                         | In this box, enter the Facility ID code (ED170, PB011, EE191, etc.) and hit "Tab" on your keyboard. Once the room has been entered, the <u>Room Capacity</u> for that space will automatically populate. <i>You should be assigning spaces from your college/department list of allocated rooms.</i>                                                      |
| 7) <u>Class</u> APDB Mapping Values                    | CS Number and Component Units default here, according to catalog-level data for the class. <u>DO</u><br><u>NOT CHANGE THESE VALUES</u> . The only time units need to be entered are for a variable unit or a<br>Supervision course. APDB Learning Mode, update with the appropriate Learning Mode.                                                        |
| 8) <u>Meeting</u> APDB Mapping Values<br>(Space Type)  | Verify/update space type:<br>If class is a LEC (lecture) or SEM (seminar), Space Type = 1<br>If class is LAB or ACT (activity), Space Type = 2<br>If class is SUP (supervision) or online, Space Type = 3                                                                                                    |
| 9) <u>Meeting</u> APDB Mapping Values<br>(TBA Hours)   | Any "ARR" Pat (exception Supervision (Sup) component) TBA Hours/contact time needs to be added. See screenshot on page 7 on how to determine contact time.                                                                                                    |
| 10) Meeting APDB Mapping<br>Values (OLD Learning Mode) | F=Face to Face; A=Asynchronous (online sections); S=Synchronous (class televised/broadcast) & DGTSYNC<br>If this field is left blank, WTUs will not print on the FAD report.                                                                                                    |
| SCREENSHOT NEXT SLIDE                                  |                                                                                                    |

| Course ID:                                                                                                    | 00<br>ion: Ca         | 0658<br>Ilifornia (           | State Univ | v Freeno  |                                                           | Course C                                                                 | Offering Nbr:                           |                                                       | 1                                                                                    |                                                                                                    |                  |
|----------------------------------------------------------------------------------------------------|-----------------------|-------------------------------|------------|-----------|-----------------------------------------------------------|--------------------------------------------------------------------------|-----------------------------------------|-------------------------------------------------------|--------------------------------------------------------------------------------------|----------------------------------------------------------------------------------------------------|------------------|
| erm:                                                                                                    | Fa                    | III 2016                      | State Offi | v i resno | ,                                                         | Undergrag                                                                | 4                                       |                                                       |                                                                                      |                                                                                                    |                  |
| Subject Area:                                                                                                 | CE                    | RIM                           |            |           |                                                           | Criminolo                                                                | av                                      |                                                       |                                                                                      |                                                                                                    |                  |
| atalog Nbr:                                                                                                   | 12                    | 0                             |            |           |                                                           | Juvenile D                                                               | )eling                                  |                                                       |                                                                                      |                                                                                                    |                  |
| Class Sections                                                                                                |                       |                               |            |           |                                                           |                                                                          |                                         | Find   Vie                                            | w All F                                                                              | irst 🕚 12                                                                                                    | of 12 🕑 L        |
| Session:                                                                                                    |                       | REG                           |            | F         | Regular A                                                 | cademic Se                                                               | ssion Cla                               | ass Nbr:                                              | 0 Class                                                                              | APDB Map                                                                                                    | ping Values      |
| Class Section:                                                                                                |                       | 21                            | Compo      | onent: [  | _ecture                                                   |                                                                          | Ev                                      | ent ID:                                               |                                                                                      |                                                                                                    |                  |
| Associated Cla                                                                                                | SS:                   | 21                            |            |           |                                                           |                                                                          |                                         |                                                       |                                                                                      |                                                                                                    |                  |
| Meeting Patterr                                                                                               | ı                     |                               | )          | N         | ω                                                         | 4                                                                        |                                         | Find   Vie                                            | ew All F                                                                             | irst 🕚 1                                                                                                    | of 1 🕑 La        |
| Facility ID                                                                                                   | Сар                   | acity P                       | at N       | Atg Star  | t Mtg Er                                                  | nd M T                                                                   | WTFS                                    | s s 🚺                                                 | *Start/                                                                              | End Date                                                                                                    | + -              |
|                                                                                                    |                       |                               |            |           |                                                           |                                                                          |                                         |                                                       | -                                                                                    |                                                                                                    |                  |
| ED177                                                                                                    | 0                     | 40 T                          | Q 2        | 2:00PM    | 3:15PM                                                    | V 🗌                                                                      |                                         | 08                                                    | 22/2016                                                                              | 3 12/15/20                                                                                                    | 16 🛐             |
| ED177                                                                                                    | Q                     | 40 T                          |            | 2:00PM    | 3:15PN                                                    | M 🔽 🔽                                                                    |                                         | 08                                                    | 22/2016                                                                              | 12/15/20                                                                                                    | 16 🛐             |
| ED 177                                                                                                    | Q                     | 40 T<br>To                    | pic ID:    | 2:00PM    | 3:15PM<br>Free F<br>Topic:<br>Topic On                    | ormat                                                                    | Cont                                    | act Hours                                             | 22/2016                                                                              | 12/15/20                                                                                                    | 16 🛐             |
| ED 177<br>ED 177                                                                                              | Q<br>or Meetin        | 40 T<br>To                    | opic ID:   | 2:00PM    | 3:15PM<br>Free F<br>Topic:<br>Topic On                    | ormat<br>Transcript<br>Personalize                                       | Cont<br>Meet                            | act Hours                                             | Apping Valu                                                                          | es 1 of -                                                                                                    | 16 🛐             |
| ED 177<br>ED 177<br>Instructors F<br>Assignment                                                               | or Meetin<br>Workload | 40 T<br>To<br>g Patte         | opic ID:   | 2:00PM    | 3:15PM<br>Free F<br>Topic:<br>Topic On                    | M V<br>Format<br>Transcript<br>Personalize                               | Cont<br>Meet                            | act Hours<br>ing APDB M<br>All   🔄                    | Aapping Valu                                                                         | es 1 of 1                                                                                                    | 16 🛐<br>I 🕑 Last |
| ED 177<br>ED 177<br>Instructors F<br>Assignment<br>ID                                                         | or Meetin<br>Workload | 40 T<br>Tc<br>g Patte         | ppic ID:   | 2:00PM    | 3:15PN<br>Free F<br>Topic:<br>Topic On                    | M V<br>Format<br>Transcript<br>Personalize<br>Print                      | Cont<br>Meet<br>  Find   View<br>Access | act Hours<br>ing APDB M<br>All   [2]   [2]<br>Contact | Aapping Valu                                                                         | 8 12/15/20<br>es 8<br>: (1) 1 of 7<br>Job Code                                                                                 | 16 🛐<br>I 🕑 Last |
| ED 177<br>ED 177<br>Instructors F<br>Assignment<br>ID                                                         | or Meetin<br>Workload | 40 T<br>Tc<br>g Patte<br>Name | opic ID:   | 2:00PM    | 3:15PN<br>Free F<br>Topic:<br>Topic On<br>tructor<br>Role | M V<br>Format<br>Transcript<br>Personalize<br>Print                      | Cont<br>Meet<br>Find   View             | act Hours<br>ing APDB M<br>All   [2]   [<br>Contact   | Aapping Valu<br>First                                                                | 8 12/15/20<br>8 8<br>8 8<br>9 1 of 7<br>9 Job Code                                                                             | 16 🛐             |
| ED 177<br>ED 177<br>Instructors F<br>Assignment<br>ID<br>Room Charac                                          | or Meetin<br>Workload | 40 T<br>Tc<br>g Patte<br>Name | opic ID:   | 2:00PM    | 3:15PM<br>Free F<br>Topic:<br>Topic On<br>tructor<br>Role | M V<br>Format<br>Transcript<br>Personalize<br>Print<br>V<br>Pers         | Cont<br>Meet<br>Find   View<br>Access   | act Hours ing APDB M All   2   2 Contact              | Aapping Valu<br>First                                                                | 8 12/15/20<br>8 8<br>8 9 8<br>9 1 of 1<br>9 1 of 1                                                                             | 16 🛐             |
| ED 177<br>ED 177<br>Instructors F<br>Assignment<br>ID<br>Room Character<br>*Room Character                    | or Meetin<br>Workload | 40 T<br>Tc<br>g Patte         | opic ID:   | 2:00PM    | 3:15PM<br>Free F<br>Topic:<br>Topic On<br>tructor<br>Role | M V<br>Format<br>Personalize<br>Print<br>V<br>Pers                       | Cont<br>Meet<br>  Find   View<br>Access | act Hours ing APDB N All   2   2 Contact              | Aapping Valu<br>First                                                                | <ul> <li>12/15/20</li> <li>8</li> <li>9</li> <li>1 of 1</li> <li>1 of 1</li> <li>1 of 1</li> </ul>                             | 16 🛐             |
| ED 177<br>ED 177<br>Instructors F<br>Assignment<br>ID<br>Room Characteri                                      | or Meetin<br>Workload | 40 T<br>Tc<br>g Patte<br>Name | ppic ID:   | 2:00PM    | 3:15PM<br>Free F<br>Topic:<br>Topic On<br>tructor<br>Role | M V<br>Format<br>Transcript<br>Personalize<br>Print<br>V<br>Pers         | Cont<br>Meet<br>  Find   View<br>Access | act Hours ing APDB N All   2   2 Contact              | Aapping Valu Aapping Valu First O Valu First Valu Valu Valu Valu Valu Valu Valu Valu | I       12/15/20         I       I         I       I         I       I         I       I                                       | 16 🛐             |
| ED177<br>ED 177<br>Instructors F<br>Assignment<br>ID<br>Room Characteri<br>*Room Characteri<br>Academic Sh    | or Meetin<br>Workload | 40 T<br>Tc                    | ern 2      | 2:00PM    | 3:15PM<br>Free F<br>Topic:<br>Topic On                    | M V<br>Format<br>Personalize<br>Print<br>V<br>Personalize                | Cont<br>Meet<br>  Find   View<br>Access | act Hours ing APDB N All   2   2 Contact              | Aapping Valu Aapping Valu First Control First First First First                      | <ul> <li>12/15/20</li> <li>12/15/20</li> <li>1 of 1</li> <li>1 of 1</li> <li>1 of 1</li> <li>1 of 1</li> <li>1 of 1</li> </ul> | 16 🛐             |
| ED177<br>ED 177<br>Instructors F<br>Assignment<br>ID<br>Room Characteri<br>*Room Characteri<br>Academic Shift | or Meetin<br>Workload | 40 T<br>Tc<br>g Patte         | ern        | 2:00PM    | 3:15PM<br>Free F<br>Topic:<br>Topic On<br>tructor<br>Role | M V<br>Format<br>Transcript<br>Personalize<br>Print<br>V<br>Pers<br>Pers | Cont<br>Meet<br>Find   View<br>Access   | act Hours ing APDB N All   2   2 Contact              | Aapping Valu<br>First                                                                | <ul> <li>12/15/20</li> <li>8</li> <li>9</li> <li>1 of 1</li> <li>1</li> <li>1 of 1</li> <li>1</li> <li>1 of 1</li> </ul>       | 16 🛐             |

| APDB Class Section Va | lues    |                             |
|-----------------------|---------|-----------------------------|
| CS Number:            | 02 0 7  | Meeting APDB Mapping Values |
| Workload Factor:      | к 1.0 7 |                             |
| Component Units:      | 3.00 7  | Space Type:                 |
| Component Students:   |         | TBA Hours:                  |
| Group Code Control:   | <b></b> | OLD Learning Md:            |
| *APDB Learning Mode:  | 09 7    | OK Cancel                   |
| Ol/ Canad             |         |                             |

#### Adding "ARR" TBA Hours

What is the CS# and the contact time for the CS#? What are the component units and is this a Hybrid (portion F2F and Online) section? Set the TBA Hours (contact time) based on the questions above.

| Session REG<br>Class Section 16<br>Associated Class 16                                                                                   | Regular Aca                            | idemic Session<br>ponent Lecture<br>Units 4.00 | 2               |                                |                                |                                                                           |                       | Clas<br>Eve | s Nbr 71<br>ent ID |                                          | Class APDB Mapping<br>APDB Class Section Val                                                                             | g Values<br>lues                        |
|----------------------------------------------------------------------------------------------------|----------------------------------------|------------------------------------------------|-----------------|--------------------------------|--------------------------------|---------------------------------------------------------------------------|-----------------------|-------------|--------------------|------------------------------------------|----------------------------------------------------------------------------------------------------|-----------------------------------------|
| eeting Pattern<br>Facility ID Capacity<br>DGTCAMP 500<br>DGT CAMP                                                                        | Pat<br>ARR                             | Mtg Start                                      | Topic<br>mat To | Mtg End<br>: ID<br>pic         |                                | M T                                                                       | ₩ T                   | F           | s s                | Fir<br>*Start/End Da<br>08/20/2025       | CS Number:<br>Workload Factor:<br>Component Units:<br>Component Students:<br>Group Code Control:<br>*APDB Learning Mode: | 04 Q<br>K 1.0<br>4.00<br>□<br>□<br>01 Q |
| (                                                                                                    | Print Topic (                          | On Transcript                                  |                 |                                | Conta                          | ct Hours                                                                  |                       |             |                    |                                          | Meeting APDB Mapping Va                                                                                                  | lues                                    |
| Contact Time / TBA Hours Calco<br>CS # contact time X # of units<br>CS # 04 contact is 1 hour for eve<br>See the Course Classification S | uation<br>ery 1 unit<br>System for all |                                                | Hrs X<br>Units  | C <b>S #</b><br>C1<br>C2<br>C3 | APDB<br>Code<br>01<br>02<br>03 | Large Lecture<br>Lecture discussio<br>Lecture-composi<br>Lecture-counseli | Descrip<br>on<br>tion | otion       |                    | Meetin<br>Space<br>TBA H<br>OLD L<br>Md: | ng APDB Mapping Values Type: <u>3 Non-Capacity</u> Hours: <u>4.0</u> Learning A Q As                                     | vnchronous                              |
| CS# Contact Time                                                                                                    |                                        |                                                | 1 Hr = 1        | C4                             | 04                             | Lecture-case stu<br>Discussion                                            | dy                    |             |                    |                                          |                                                                                                    |                                         |

| Assignment Tab        |                                                                                                    |
|-----------------------|----------------------------------------------------------------------------------------------------|
| 11) Instructor ID     | Enter the correct Emplid- hit "Tab" on your keyboard. Instructor has to have a row in his/her Instructor/Adviser Table – Approved Courses for this class. If replacing an instructor for a class section, you must "minus" out the current instructor row (click on the minus "-" box), and then input the new instructor. <b>DO NOT</b> delete the old Emplid and type over with the new Emplid. <i>You MUST minus out the old row first.</i> |
| 12) Instructor Role   | Choose the appropriate Instructor Role. Only Primary Instructors will have Grade Roster Access.                                                                                                    |
| 13) Print Box         | This box will be checked by default and means the instructor's name will display in the Class Search.                                                                                                    |
| 14) Access            | Select "Approve" from the drop-down menu for the instructor who will be assigning the grades. <b>Approve</b> = can enter grades and approve the grade roster. "Grade" and "Post" are not allowed.                                                                                                    |
| 15) Empl Rcd#         | <b>Verify this is the active job record for </b> <i>that</i> <b> instructor for </b> <i>that</i> <b> semester.</b> This field will default to a value of "0," but that is not necessarily correct. To find the correct job record #, run <i>APDB Term Workload – Job Data Audit Report</i> or click on the magnifying glass to search.                                                                                                    |
| 16) Job Code          | This value should appear once the instructor Emplid has been entered and you hit "Tab" on your keyboard. The code should be the actual job code for the active job record. If the code does not display, the job record is probably wrong.                                                                                                    |
| Workload Tab          |                                                                                                    |
| 17) APDB Dept ID      | Verify the APDB Dept ID is correct.                                                                                                    |
| 18) Load Factor       | Should be 100.0000. If instructors are Team Teaching enter the portion, i.e. 50 and 50. Cannot be a decimal (e.g. 30.5 = wrong).                                                                                                    |
| 19) Workload          | Verify the instructor's workload is calculated accurately.                                                                                                    |
| 20) Auto Calc         | This box should already be checked. Assignment FTE % will automatically display.                                                                                                    |
| 21) CLICK ON SAVE BEF | ORE PROCEEDING TO ENROLLMENT CONTROL TAB ** SCREENSHOT NEXT SLIDE **                                                                                                    |

| Dasie Data                                                                                                | ings                                            | <u>R</u> eserve Cap                                                          | Notes                                                     | E <u>x</u> am                                 | LMS Data                                                | GL Interfac                                               | e                                                     |                                        |
|----------------------------------------------------------------------------------------------------|-------------------------------------------------|------------------------------------------------------------------------------|-----------------------------------------------------------|-----------------------------------------------|---------------------------------------------------------|-----------------------------------------------------------|-------------------------------------------------------|----------------------------------------|
| Course ID:                                                                                                | 000658                                          |                                                                              | Course Of                                                 | ffering Nbr:                                  |                                                         | 1                                                         |                                                       |                                        |
| Academic Institution                                                                                      | California State                                | Univ Fresno                                                                  |                                                           | 5                                             |                                                         |                                                           |                                                       |                                        |
| Term:                                                                                                    | Fall 2016                                       |                                                                              | Undergrad                                                 |                                               |                                                         |                                                           |                                                       |                                        |
| Subject Area:                                                                                             | CRIM                                            |                                                                              | Criminolog                                                | У                                             |                                                         |                                                           |                                                       |                                        |
| Catalog Nbr:                                                                                              | 120                                             |                                                                              | Juvenile De                                               | elinq                                         |                                                         |                                                           |                                                       |                                        |
| Class Sections                                                                                            |                                                 |                                                                              |                                                           |                                               | Find   Vie                                              | ew All Fir                                                | rst 🕚 12 of                                           | 12 🕑 l                                 |
| Session:                                                                                                  | REG                                             | Regular A                                                                    | cademic Ses                                               | sion C                                        | lass Nbr:                                               | 0 Class                                                   | APDB Mappi                                            | ing Value                              |
| Class Section:                                                                                            | 21 Con                                          | nponent: Lecture                                                             |                                                           | E                                             | vent ID:                                                |                                                           |                                                       |                                        |
| Associated Class:                                                                                         | 21                                              |                                                                              |                                                           |                                               |                                                         |                                                           |                                                       |                                        |
| Meeting Pattern                                                                                           |                                                 |                                                                              |                                                           |                                               | Find   Vie                                              | ew All Fir                                                | rst 🕚 1 of                                            | 1 🕑 La                                 |
| Eacility ID                                                                                               | Capacity Bat                                    | Mta Start Mta En                                                             | d M T                                                     | WTE                                           | s s                                                     | * Start/F                                                 | ind Date                                              | + -                                    |
| FD177                                                                                                    |                                                 | 2:00PM 3:15PM                                                                |                                                           |                                               | 08                                                      | 122/2016                                                  | 12/15/2016                                            |                                        |
| 20111                                                                                                    | × 40 · · ·                                      |                                                                              |                                                           |                                               |                                                         | LULUIU I                                                  | 1211012010                                            |                                        |
|                                                                                                    |                                                 |                                                                              |                                                           |                                               |                                                         |                                                           |                                                       |                                        |
| ED 177                                                                                                    | Topic II                                        | D: Cree F                                                                    | ormat                                                     |                                               |                                                         |                                                           |                                                       |                                        |
| ED 177                                                                                                    | Topic II                                        | D: Free For<br>Topic:                                                        | ormat                                                     |                                               |                                                         |                                                           |                                                       |                                        |
| ED 177                                                                                                    | Topic II                                        | D: Free Fo<br>Topic:<br>Print Topic On                                       | ormat<br>Transcript                                       | Cor                                           | ntact Hours                                             |                                                           |                                                       |                                        |
| ED 177                                                                                                    | Торіс II                                        | D: Free Fo<br>Topic:<br>Print Topic On                                       | ormat<br>Transcript                                       | Cor                                           | ntact Hours<br>eting APDB I                             | Mapping Value                                             | s                                                     |                                        |
| ED 177                                                                                                    | Topic II                                        | D: Free Fo<br>Topic:<br>Print Topic On                                       | ormat Transcript                                          | Cor<br>Mee                                    | ntact Hours<br>eting APDB I<br>v All   🖾                | Mapping Value                                             | s<br>Canton                                           | Last                                   |
| ED 177 Instructors For I Assignment                                                                       | Topic II<br>Meeting Pattern<br>Vorkload         | D: Ree For<br>Topic:<br>Print Topic On                                       | ormat<br>Transcript<br>Per 🔂 ze                           | Cor<br>Mee                                    | ntact Hours<br>eting APDB I<br>v All   🖾                | Mapping Value                                             | s<br>S                                                | Last                                   |
| ED 177<br>Instructors For I<br>Assignment V<br>ID                                                         | Topic II<br>Meeting Pattern<br>Vorkload<br>Name | D: Free For<br>Topic:<br>Print Topic On<br>Instructor<br>Role                | ormat<br>Transcript<br>Per 20 ze  <br>Print               | Cor<br>Med<br>Fi 2 jev<br>Access              | ntact Hours<br>eting APDB I<br>v All   🖾   E<br>Contact | Mapping Value                                             | S<br>C<br>Job Code                                    | East                                   |
| ED 177                                                                                                    | Topic II<br>Meeting Pattern<br>Vorkload<br>Name | D: Free For<br>Topic:<br>Print Topic On<br>Instructor<br>Role<br>Prim Ins' V | ormat<br>Transcript<br>Per 20 ze  <br>Print<br>V          | Cor<br>Med<br>Fi 2 iev<br>Access<br>Approve - | ntact Hours<br>eting APDB I<br>v All   🖾   [<br>Contact | Mapping Value                                             | s<br>Job Code<br>2358                                 | <ul> <li>Last</li> <li>+</li> </ul>    |
| ED 177                                                                                                    | Topic II<br>Meeting Pattern<br>Vorkload<br>Name | D: Print Topic On<br>Print Topic On<br>*Instructor<br>Role<br>12 Prim Ins' • | ormat<br>Transcript<br>Per 20 ze  <br>Print<br>V<br>Perso | Cor<br>Med<br>Fite<br>Access<br>Approve -     | ntact Hours<br>eting APDB I<br>v All   🖓   [<br>Contact | Mapping Value                                             | s<br>Job Code<br>2358                                 | <ul> <li>Last</li> <li>Last</li> </ul> |
| ED 177 Instructors For I Assignment V ID Room Character 'Room Characteristic                              | Topic II<br>Meeting Pattern<br>Vorkload<br>Name | D: Print Topic On<br>Print Topic On<br>*Instructor<br>Role<br>12 Prim Ins' • | ormat<br>Transcript<br>Per 22 Print<br>Print<br>Perso     | Cor<br>Med<br>Fi to ev<br>Access<br>Approve - | ntact Hours<br>eting APDB I<br>v All   🖓   E<br>Contact | Mapping Value                                             | s<br>Job Code<br>2358                                 | Last                                   |
| ED 177 Instructors For I Assignment V ID Room Characteristic                                              | Topic II<br>Meeting Pattern<br>Vorkload<br>Name | D: Print Topic On<br>Print Topic On<br>*Instructor<br>Role<br>12 Prim Ins' • | ormat<br>Transcript<br>Per 22  <br>Print<br>V<br>Perso    | Cor<br>Med<br>Fitoev<br>Access<br>Approve     | ntact Hours<br>eting APDB I<br>v All   🖓   [<br>Contact | Mapping Value                                             | s<br>Job Code<br>2358<br>1 of 1                       | Last                                   |
| ED 177 Instructors For I Assignment V ID Room Characteristic Academic Shift                               | Topic II<br>Meeting Pattern<br>Vorkload<br>Name | D: Print Topic On<br>Print Topic On<br>*Instructor<br>Role<br>12 Prim Ins' • | ormat Transcript Per 22   Print Perso Perso Perso         | Cor<br>Mee<br>Fitoev<br>Access<br>Approve -   | ntact Hours<br>eting APDB I<br>v All   🖓   [<br>Contact | Mapping Value                                             | s<br>Job Code<br>2358<br>1 of 1                       | Last                                   |
| ED 177 Instructors For I Assignment U ID Room Character Room Characteristic Academic Shift Academic Shift | Topic II<br>Meeting Pattern<br>Vorkload<br>Name | D: Print Topic On<br>Print Topic On<br>*Instructor<br>Role<br>12 Prim Inst • | ormat Transcript Per 🔂 Ze   Print Perso Perso             | Cor<br>Mee<br>Fi 2 iev<br>Access<br>Approve ~ | ntact Hours<br>eting APDB I<br>v All   2   2<br>Contact | Mapping Value<br>Empl<br>Rcd# 0 0 First 4 First 6 First 6 | s<br>Job Code<br>2358<br>1 of 1<br>y<br>1 +<br>1 of 1 | Last                                   |

|                                                                                      | etings Euro                                                          |                                                          | Reserve Cap                                                                                                    | Notes Exam                                                                                         | LMS Data                                                                               | <u>GL</u> Interface                                                                                                    |
|--------------------------------------------------------------------------------------|----------------------------------------------------------------------|----------------------------------------------------------|----------------------------------------------------------------------------------------------------|----------------------------------------------------------------------------------------------------|----------------------------------------------------------------------------------------|----------------------------------------------------------------------------------------------------|
| Course ID:                                                                           | 000658                                                               |                                                          | Co                                                                                                    | urse Offering N                                                                                    | br: 1                                                                                  |                                                                                                    |
| Academic Institutio                                                                  | on: Californi                                                        | a State Univ Fre                                         | sno                                                                                                    |                                                                                                    |                                                                                        |                                                                                                    |
| Term:                                                                                | Fall 201                                                             | 6                                                        | Un                                                                                                    | dergrad                                                                                            |                                                                                        |                                                                                                    |
| Subject Area:                                                                        | CRIM                                                                 |                                                          | Cri                                                                                                    | iminology                                                                                          |                                                                                        |                                                                                                    |
| Catalog Nbr:                                                                         | 120                                                                  |                                                          | Juv                                                                                                    | venile Delinq                                                                                      |                                                                                        |                                                                                                    |
| Class Sections                                                                       |                                                                      |                                                          |                                                                                                    |                                                                                                    | Find   View                                                                            | All 💦 First 🕚 12 of 12 🛞 L                                                                                                    |
| Session:                                                                             | REG                                                                  | i                                                        | Regular Acade                                                                                                    | mic Session                                                                                        | Class Nbr:                                                                             | 0 Class APDB Mapping Value                                                                                                    |
| Class Section:                                                                       | 21                                                                   | Component                                                | : Lecture                                                                                                    |                                                                                                    | Event ID:                                                                              |                                                                                                    |
| Associated Class                                                                     | s: 21                                                                |                                                          |                                                                                                    |                                                                                                    |                                                                                        |                                                                                                    |
| Meeting Pattern                                                                      |                                                                      |                                                          |                                                                                                    |                                                                                                    | Find   View                                                                            | All First 🕚 1 of 1 🕑 La                                                                                                    |
| Facility ID                                                                          | Canacity                                                             | Pat Mtr St                                               | tart Mtg End                                                                                                    | мтут                                                                                               | . s s                                                                                  | *Start/End Date                                                                                                    |
| FD177                                                                                |                                                                      |                                                          | M 3:15PM                                                                                                    |                                                                                                    |                                                                                        | 22/2016 13 12/15/2016 13                                                                                                    |
| LUIII                                                                                | 40                                                                   | 2.0011                                                   | 0.101 m                                                                                                    |                                                                                                    |                                                                                        |                                                                                                    |
|                                                                                      |                                                                      |                                                          |                                                                                                    |                                                                                                    |                                                                                        |                                                                                                    |
| ED 177                                                                               |                                                                      | Topic ID:                                                | Free Forma                                                                                                    | t                                                                                                  |                                                                                        |                                                                                                    |
| ED 177                                                                               |                                                                      | Topic ID:                                                | Free Forma<br>Topic:                                                                                                    | t                                                                                                  |                                                                                        |                                                                                                    |
| ED 177                                                                               |                                                                      | Topic ID:                                                | Free Forma<br>Topic:<br>nt Topic On Tran                                                                                                    | t script (                                                                                         | Contact Hours                                                                          |                                                                                                    |
| ED 177                                                                               |                                                                      | Topic ID:                                                | Free Forma<br>Topic:<br>nt Topic On Tran                                                                                                    | nt ()<br>Notice ()                                                                                 | Contact Hours                                                                          | apping Values                                                                                                    |
| ED 177                                                                               | r Meeting Pa                                                         | Topic ID:                                                | Free Forma<br>Topic:<br>nt Topic On Tran<br>Person                                                                                                    | nscript (<br>Malize   Find   Vie                                                                   | Contact Hours<br>Meeting APDB M                                                        | apping Values                                                                                                    |
| ED 177                                                                               | r Meeting Pa<br>Workload                                             | Topic ID:                                                | Free Forma<br>Topic:<br>nt Topic On Tran<br>Person                                                                                                    | nscript (<br>Malize   Find   Vie                                                                   | Contact Hours<br>Meeting APDB M<br>w All                                               | apping Values                                                                                                    |
| ED 177 Instructors For Assignment ID                                                 | r Meeting Pa<br>Workload<br>Assign Type                              | Topic ID: Prin                                           | Free Forma<br>Topic:<br>nt Topic On Tran<br>Person App Load                                                                                                    | nscript (<br>Malize   Find   Vie                                                                   | Contact Hours<br>Meeting APDB M<br>w All                                               | Apping Values<br>First (1) 1 of 1 (2) Last<br>Uto Calc Assignment<br>FTE %                                                                         |
| ED 177 Instructors For Assignment ID Q                                               | r Meeting Pa<br>Workload<br>Assign Type                              | Topic ID: Print<br>Print<br>ttern<br>APDB Dept ID<br>197 | Free Forma<br>Topic:<br>Int Topic On Tran<br>Person          App Load         Q                                                                                                    | nscript C<br>Nalize   Find   Vie<br>Load Factor                                                    | Contact Hours<br>Meeting APDB M<br>w All []                                            | apping Values                                                                                                    |
| ED 177                                                                               | r Meeting Pa<br>Workload<br>Assign Type<br>IFF •                     | Topic ID: Print<br>Print<br>ttern<br>APDB Dept ID<br>197 | C Free Forma<br>Topic:<br>Int Topic On Tran<br>Person<br>App Load                                                                                                    | t<br>nscript (<br>Malize   Find   Vie<br>Load Factor<br>100.0000<br>Personalize                    | Contact Hours<br>Meeting APDB M<br>w All [] []<br>Work Load Ac<br>3.00                 | apping Values<br>First 1 of 1 Last<br>Assignment<br>FTE %<br>20.00 + -<br>First 1 of 1 Last                                                        |
| ED 177 Instructors For Assignment ID Room Characterist                               | r Meeting Pa<br>Workload<br>Assign Type<br>IFF •<br>tic              | Topic ID: Print<br>Term<br>APDB Dept ID<br>197           | <ul> <li>Free Forma<br/>Topic:<br/>nt Topic On Tran</li> <li>Person</li> <li>App Load</li> </ul>                                                                                                    | t<br>nscript (<br>Malize   Find   Vie<br>Load Factor<br>100.0000<br>Personalize                    | Contact Hours<br>Meeting APDB M<br>w All<br>Work Load Au<br>3.00                       | apping Values<br>First I of 1 Last<br>Assignment<br>FTE %<br>20.00 + -<br>First I of 1 Last<br>Yuantity                                            |
| ED 177 Instructors For Assignment ID Room Characterist                               | r Meeting Pa<br>Workload<br>Assign Type<br>IFF •<br>teristics        | Topic ID: Print<br>Term<br>APDB Dept ID<br>197           | <ul> <li>Free Forma<br/>Topic:<br/>nt Topic On Tran</li> <li>Person</li> <li>App Load</li> <li>Image: Constraint of the second second</li></ul> | nscript (<br>Malize   Find   Vie<br>Load Factor<br>100.0000<br>Personalize                         | Contact Hours<br>Meeting APDB M<br>w Alt<br>Work Load Au<br>3.00<br>Find   2           | apping Values                                                                                                    |
| ED 177 Instructors For Assignment ID Room Characterist Academic Shift                | r Meeting Pa<br>Workload<br>Assign Type<br>IFF •<br>tic              | Topic ID: Print<br>Term<br>APDB Dept ID<br>197           | C Free Forma<br>Topic:<br>Int Topic On Tran<br>Person                                                                                                    | t<br>nscript (<br>Malize   Find   Vie<br>Load Factor<br>8 100.0000<br>Personalize  <br>Personalize | Contact Hours<br>Meeting APDB M<br>w All<br>Work Load Au<br>3.00<br>Find   2           | apping Values                                                                                                    |
| ED 177 Instructors For Assignment ID Room Characterist Academic Shift Academic Shift | r Meeting Pa<br>Workload<br>Assign Type<br>IFF •<br>teristics<br>tic | Topic ID: Print<br>ttern<br>APDB Dept ID<br>197          | C Free Forma<br>Topic:<br>Int Topic On Tran<br>Person                                                                                                    | t<br>nscript (<br>Malize   Find   Vie<br>Load Factor<br>100.0000<br>Personalize  <br>Personalize   | Contact Hours<br>Meeting APDB M<br>w All [] []<br>Work Load Ad<br>3.00<br>Find   [] [] | apping Values<br>First 1 of 1 Last<br>Assignment<br>FTE %<br>20.00 + -<br>First 1 of 1 Last<br>*Quantity<br>First 1 of 1 Last<br>*Quantity<br>Last |

### **MEETINGS TAB continued**: PeopleSoft Fields listed below must be updated or verified

# **IMPORTANT NOTE:** To update **COMBINED CLASS SECTIONS**, navigate to Curriculum Management > Schedule Class Meetings

Combined sections share the same schedule and instructor with the enrollment capacity split between the sections.

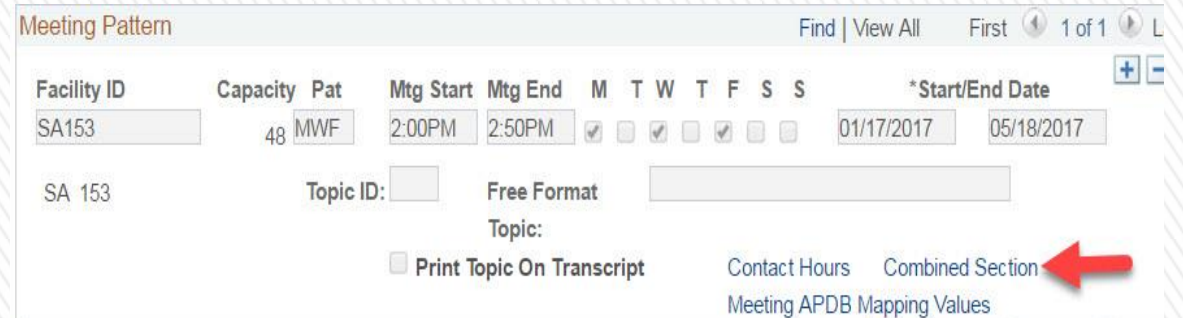

Cross-listed courses are also combined. These courses share the same Course ID with each subject having its own Course Offering number. These are permanent combination and will rollover to the next semester.

|                                                    | Combined                                                                                                    | Sections                                                                               |                                                                                   |                                                                                            |                                                                                                    |                 | Personaliz | :e   Find   💷   🔣 | 1-2 of 2 |
|----------------------------------------------------|----------------------------------------------------------------------------------------------------|----------------------------------------------------------------------------------------|-----------------------------------------------------------------------------------|--------------------------------------------------------------------------------------------|----------------------------------------------------------------------------------------------------|-----------------|------------|-------------------|----------|
|                                                    | Subject                                                                                                    | Catalog                                                                                | Section                                                                           | Class Num                                                                                  | Description                                                                                                    |                 | Status     | Enrollment Total  | Wait Tot |
|                                                    | ASAM                                                                                                    | 10                                                                                     | 04                                                                                | 71227                                                                                      | As-Am Newspapers                                                                                                    |                 | Closed     | 25                | 1        |
|                                                    | MCJ                                                                                                    | 6                                                                                      | 04                                                                                | 74074                                                                                      | As-Am Newspapers                                                                                                    |                 | Closed     | 10                | 2        |
| Course ID 022                                      | 2243                                                                                                    |                                                                                        |                                                                                   |                                                                                            |                                                                                                    |                 | (111111)   |                   | 111111   |
|                                                    |                                                                                                    |                                                                                        |                                                                                   |                                                                                            | Find   View All                                                                                                    | First           |            |                   |          |
| *Effective Date 04/0                               | 01/2025                                                                                                    | *Status Ac                                                                             | tive                                                                              | ✓ Course                                                                                   | Offering 1 of 4                                                                                                    | ١               |            |                   |          |
| *Description AS-/                                  | Am Newspapers                                                                                               |                                                                                        |                                                                                   | ASAM                                                                                       | 10                                                                                                    |                 |            |                   |          |
| Long Course Title Asia                             | an American Newsp                                                                                           | apers and Mass                                                                         | Media                                                                             |                                                                                            |                                                                                                    |                 |            |                   |          |
| Long Description (AS<br>prac<br>med<br>and<br>Asia | AM 10 same as MC<br>ctices of Asian Ame<br>dia. This includes ex<br>other media produc<br>an American media | کلک (6)<br>rican journalism<br>camination of ma<br>cts made by Asia<br>throughout U.S. | e equips stude<br>through exan<br>ass media as<br>ans and Asiar<br>cultural histo | ents with an un<br>nination of Asia<br>well as indeper<br>Americans. In<br>ry. GE Area 6 ( | derstanding of the principles and<br>in American newspapers and mass<br>indent newspapers, magazines, zin<br>cludes analysis of representations<br>formerly GE F). | es,<br>of<br>// |            |                   |          |

# MAINTAIN SCHEDULE OF CLASSES - ENROLLMENT CONTROL TAB PeopleSoft Fields listed below

must be updated or verified

| FIELD                          |                                                                                                    |
|--------------------------------|----------------------------------------------------------------------------------------------------|
| 1) Class Status                | Must be set to Active for students to enroll in the class;<br>Stop Enrollment when needed;<br>Cancelled Section when appropriate (see more on this below);<br>Tentative Section (when not sure a section will be needed).<br>Stop Enrollment, Cancelled Section and Tentative Section do not show up on Class Search.                                                                             |
| 2) Cancel Class                | To cancel a class which has student enrollment already: Check box "Cancel if Student Enrolled" and SAVE.<br>"Cancel Class" button will turn yellow. Click on the button to actually cancel the class.<br>For class with no enrollment yet, set Class Status = <b>Cancelled Section</b> and SAVE.                                                                                                  |
| 3) Enrollment Status           | Only Active sections are open for enrollment.                                                                                                    |
| 4) Consent                     | Set to <b>Department/Instructor Consent</b> to control enrollment. <i>If Dept/Inst Consent is set, enrollment into the class will require permission numbers.</i>                                                                                                    |
| 5) 1 <sup>st</sup> Auto Enroll | Use this field for LECTURE LAB/ACT combinations<br>In the Enrollment Control tab of the <b>LECTURE</b> section, enter the section number of the <b>LAB/ACT</b> in<br>the 1 <sup>st</sup> Auto Enroll box, for which auto enrollment should happen.                                                                                                    |
| 6) Requested Room Capacity     | Your <b>Requested Room Capacity</b> should <u>not be higher than the actual</u> <b>Room Capacity</b> (as shown on the Meetings tab under "Capacity").                                                                                                    |
| 7) Enrollment Capacity         | Set & control the <b>Enrollment Capacity</b> : this should <u>NOT BE</u> higher than the actual ROOM CAPACITY.<br>For Lecture – LAB/ACT combos, make sure the total number of offered seats in the lecture section(s) is equal to the total number of seats in the LAB/ACT section(s).<br><i>Enrollment for a section will stop and class will be closed when Enrollment Capacity is reached.</i> |
| 8) Cancel if Student Enrolled  | Check box if cancelling section with students enrolled. This will drop students from the class.                                                                                                    |
| 9) Wait List Capacity          | <u>A Wait List will automatically be placed on all GE courses</u> . Set the Wait List capacity to <u>no more</u> than 5-10% of the set Enrollment Capacity.                                                                                                    |
| 10) Auto Enroll from Wait List | Check the box "Auto Enroll from Wait List." This will allow the system to move qualified students from the wait list to actual enrollment into the class as enrolled students drop.                                                                                                    |
| 11) CLICK ON SAVE BEFORE PRO   | CEEDING TO NOTES TAB ** SCREENSHOT NEXT SLIDE **                                                                                                    |

| Course ID:              | 000658       |                  | Course                           | Offering Nb | or: 1      |                     |              |           |
|-------------------------|--------------|------------------|----------------------------------|-------------|------------|---------------------|--------------|-----------|
| Academic Institution:   | California S | State Univ Fresn | D                                | -           |            |                     |              |           |
| Term:                   | Fall 2016    |                  | Undergr                          | ad          |            |                     |              |           |
| Subject Area:           | CRIM         |                  | Crimino                          | logy        |            |                     |              |           |
| Catalog Nbr:            | 120          |                  | Juvenile                         | Delinq      |            |                     |              |           |
| Enrollment Control      |              |                  |                                  |             | Find   V   | iew All             | First 🕚 12 d | f 12 🕑 La |
| Session:                | REG          |                  | Regular Academic                 | Session     | Class Nbr: | 0                   |              |           |
| Class Section:          | 21           | Component:       | Lecture                          |             | Event ID:  |                     |              |           |
| Associated Class:       | 21           |                  |                                  |             |            |                     |              |           |
| *Class Status:          | Active       | :                | •                                | 2           | Cancel C   | ass                 |              |           |
| Class Type:             |              | Enrollment       | Enrollment                       | Status:     | 3 Clo      | sed                 |              |           |
| *Add Consent:           | 4            | No Consent       | <ul> <li>Requested</li> </ul>    | Room Capac  | ity: 6     | <sup>50</sup> Total |              |           |
| *Drop Consent:          |              | No Consent       | <ul> <li>Enrollment (</li> </ul> | Capacity:   | 7          | 50 0                |              |           |
| 1st Auto Enroll Section | 5            |                  | Wait List Ca                     | oacity:     |            | 0                   | 9            |           |
| 2nd Auto Enroll Section | 1:           |                  | Minimum En                       | rollment Nb | r:         |                     |              |           |
| Resection to Section:   |              |                  |                                  |             |            |                     |              |           |
| Auto Enroll from Wa     | ait List     | 2 0              | ancel if Student E               | nrolled 🧲   | 8          |                     |              |           |
|                         |              | -                |                                  |             | -          |                     |              |           |
| Save 🔯 Return to        | Search       | ↑ Previous in    | List J Next                      | in List 📑   | Notify     |                     |              |           |

| 1) Sequence         | This represents the order in which the class notes will appear in the class search.                                                                                                    |
|---------------------|----------------------------------------------------------------------------------------------------|
| 2) Print Location   | Always choose "After" from the drop-down menu.                                                                                                    |
| 3) Note Nbr         | Use the magnifying glass to find the appropriate note. If you want to look at the University notes (1-54) just click on "Look Up." You will see a brief description of each note. If you are looking for a note specific to your department: enter your subject - all notes which have been entered for that subject will be listed. Add Class Note 8000 (Line break) between the class notes. This makes it easier for students to read the class notes. |
| 4) Free Format Text | DO NOT USE.                                                                                                    |
| 5) CLICK ON SAVE    | ** SCREENSHOT NEXT SLIDE **                                                                                                    |

You may add as many notes as needed for a particular class. It is best to list them in Class Note order.

\* Please submit any changes/updates/deletions to existing class notes or requests for new notes along with your Schedule of Classes each semester.

|                         | Notes                                                                                                    |
|-------------------------|----------------------------------------------------------------------------------------------------|
| Without Class Note 8000 | Class Notes Letter grade only.<br>This section has a prerequisite. For more information, please refer to the current California State University,<br>Fresno General Catalog or consult with your academic adviser.<br>Pre-requisite for KINES 116, 118: BIOL 33 or KINES 35 passed with C grade for Physical Education Option<br>major.<br>READY TO PASS THIS CLASS? Learn alongside your SI Leader and classmates by attending group study<br>sessions which provide additional class material, such as worksheets, engaging activities, study guides, and<br>much more. By registering for SI now, you will receive support on course content, quizzes and exams. To learn<br>more, watch https://youtu.be/qnuE_Y70p4s. |
|                         |                                                                                                    |
|                         | Notes                                                                                                    |
|                         | Class Notes CR/NC - Credit/No Credit Grading only. You may find the definition of CR/NC in the current California State University, Fresno General Catalog under Academic Regulations, Explanation of Grades.                                                                                                    |
| With Class Note 8000    | This section has a prerequisite. For more information, please refer to the current California State University,<br>Fresno General Catalog or consult with your academic adviser.                                                                                                    |
|                         | Approved for RP grading. You may find the definition of RP in the current California State University, Fresno<br>General Catalog under Academic Regulations, explanation of Grades.                                                                                                    |
|                         | CRIM 108 will meet on campus for the first meeting and after that off-campus for new students. New students will attend Module III training in the Fall and Module II training in the Spring. The module training meets both Monday and Wednesday evenings from 6pm to 10pm both semesters. After completing the training, students will meet Wednesday's on campus during the third and fourth semesters of the program. If you have any                                                                                                    |

| Basic Data   | Meetings   | <u>E</u> nrolln | nent Cntrl   | <u>R</u> eserve Cap | Notes                 | LMS Dat         | a <u>G</u> L | Interface |                  |
|--------------|------------|-----------------|--------------|---------------------|-----------------------|-----------------|--------------|-----------|------------------|
| ourse ID:    |            | 000368          |              | Co                  | ourse Offering Nbr    | : 1             |              |           |                  |
| cademic Ins  | stitution: | California      | State Univ I | Fresno              |                       |                 |              |           |                  |
| erm:         |            | Spring 201      | 17           | Ui                  | ndergrad              |                 |              |           |                  |
| ubject Area  | :          | BIOL            |              | Bi                  | ology                 |                 |              |           |                  |
| atalog Nbr:  |            | 10              |              | Li                  | fe Science            |                 |              |           |                  |
| lass Section | ns         |                 |              |                     |                       | Find   V        | /iew All     | First 🕚   | 🛛 1 of 69 🕐 Last |
| Seccion      |            | DEC             |              | Dogular Acc         | domin Consign         | Class Nbr:      | 25250        |           |                  |
| Glass Cost   | ianı       | REG             | Component    | Regular Aca         | ademic Session        | Class NDI.      | 0004400      |           |                  |
| Class Sect   |            | 01              | Componer     | Lecture             |                       | Event ID:       | 00014904     | 41        |                  |
| Associated   | Class:     | 1               | Units:       | 3.00                |                       |                 |              |           |                  |
| Class Notes  |            |                 |              |                     |                       | Find   V        | /iew All     | First 🕚   | 1 of 5 🕑 Last    |
| *Sequence    | Number:    | 1               |              |                     |                       |                 |              |           | + -              |
| *Drint Looot |            | After           | •            | Ev                  | en if Class Not in    | Schedule        |              |           |                  |
| Print Local  | uon.       | 0045            | 0            | h Enhanced alor     |                       | aulartu         |              |           |                  |
| Note Nbr:    |            | 0015            |              | eduled class tim    | es, and use Blackb    | oard or othe    | r 🌲          |           |                  |
|              |            | Сору            | Note tec     | hnology to delive   | er class materials. U | Jp to half of t | he           |           |                  |
|              |            |                 | tra          | litional class time | e may be replaced     | with on-line    |              |           |                  |
| Free Forma   | at Text:   |                 |              |                     |                       |                 |              |           |                  |
|              |            | Clear           | r Note       |                     |                       |                 |              |           |                  |
|              |            |                 |              |                     |                       |                 |              |           |                  |
|              |            |                 |              |                     |                       |                 |              |           |                  |

This area will be used to set the units on a variable unit course, set the FA units for a Grad and Doctorate course and see the course requisites.

From Main Menu Navigate to: Curriculum Management > Adjust Class Associations Update this page for variable-unit classes only.

#### CLASS ASSOCIATIONS TAB:

| 1) Minimum Units                    | Must be equal to Maximum Units and the Academic Progress Units.                                                                                                    |
|-------------------------------------|----------------------------------------------------------------------------------------------------|
| 2) Maximum Units                    | Must be equal to Minimum Units and the Academic Progress Units.                                                                                                    |
| 3) Academic Progress Units          | This is the number of units the student will receive for this class.                                                                                                    |
| 4) FA (Financial Aid) Units         | FA Units need to equal the Academic Progress Units for <b>UGRD</b> (Undergraduate) courses.<br>FA Units need to equal the Academic Progress Units <b>x 1.5 for GRAD</b> (Graduate) courses.<br>FA Units need to equal to Academic Progress Units <b>x 2 for DOC</b> (doctorate) courses. |
| 5) Other Fields                     | DO NOT CHANGE.                                                                                                    |
| CLASS COMPONENTS TAB                | <b>DO NOT CHANGE:</b> If you have questions, contact the Scheduling Office. Use the appropriate Class Notes for the Grading Basis.                                                                                                    |
| CLASS REQUISITES TAB                |                                                                                                    |
| 1) Catalog Requisite                | Will display Class Requisites which have been submitted to the Scheduling Office and have been coded into the Catalog Data.                                                                                                    |
| 2) Class Associations<br>Requisites | Will display any additional course requisite(s) placed at the section level.                                                                                                    |
| 3) CLICK ON SAVE                    | ** SCREENSHOT NEXT SLIDE **                                                                                                    |

|                                                                                    | and <u>o</u> emperients                                             | olaco <u>F</u> odaloitoo                                                                                                    |                                                                                                    |                                                   |                                                                                                    |                                            |             |      |
|------------------------------------------------------------------------------------|---------------------------------------------------------------------|----------------------------------------------------------------------------------------------------|----------------------------------------------------------------------------------------------------|---------------------------------------------------|----------------------------------------------------------------------------------------------------|--------------------------------------------|-------------|------|
| ourse ID:<br>cademic Institution:<br>rm:<br>ubject Area:<br>atalog Nbr:<br>ession: | 018433<br>California State Univ<br>Spring 2017<br>ENGL<br>10<br>REG | Fresno<br>Undergrad<br>English<br>Acc Acad Literacy<br>Regular Academic                                                                                                    | br: 1<br>Session                                                                                                    | Class Roll                                        |                                                                                                    |                                            |             |      |
| lass Associations                                                                  |                                                                     | Find   View All                                                                                                    | First 🕚 1 of 2                                                                                                    | 28 🕑 Last                                         |                                                                                                    |                                            |             |      |
| Associated Class:<br>Minimum Units:                                                | 2<br>1 3.00                                                         | Maximum Units:                                                                                                    | 2 3.00                                                                                                    |                                                   |                                                                                                    |                                            |             |      |
| Course Count:                                                                      | 5 1.00                                                              | Course Contact Hours:                                                                                                    |                                                                                                    | _                                                 |                                                                                                    |                                            |             |      |
| Billing Factor:<br>Tuition Group:                                                  | 5 1.000                                                             | *Instructor Edit:                                                                                                    | No Choice 🔻                                                                                                    |                                                   |                                                                                                    |                                            |             |      |
|                                                                                    | Use B                                                               | lind Grading                                                                                                    |                                                                                                    |                                                   |                                                                                                    |                                            |             |      |
| Save Return 1                                                                      | to Search E Notify                                                  | Dequieitee<br>Class Associations C                                                                                                    | lass <u>C</u> omponents                                                                                                    | Class Re                                          | equisites                                                                                                    |                                            |             |      |
| Save Return 1                                                                      | to Search 😢 Notify                                                  | Class Associations C<br>Course ID:<br>Academic Institution:<br>Term:<br>Subject Area:<br>Catalog Nbr:<br>Sersion:                                                                                                    | lass <u>C</u> omponents<br>000587<br>California State U<br>Spring 2017<br>CHEM<br>10                                                                      | Class Re                                          | Course Offering Nbr:<br>Undergrad<br>Chemistry<br>Chemistry & Soci                                                                                                    |                                            | 1           |      |
| Save Return 1                                                                      | to Search 💽 Notify                                                  | Class Associations C<br>Course ID:<br>Academic Institution:<br>Term:<br>Subject Area:<br>Catalog Nbr:<br>Session:<br>Catalog Requisite                                                                                                    | lass <u>C</u> omponents<br>000587<br>California State U<br>Spring 2017<br>CHEM<br>10<br>REG                                                               | Class Re                                          | Course Offering Nbr:<br>Undergrad<br>Chemistry<br>Chemistry & Soci<br>Regular Academic Ses                                                                                                | ision                                      | 1           |      |
| Save Creations I Clar                                                              | to Search 💽 Notify                                                  | Class Associations C<br>Course ID:<br>Academic Institution:<br>Term:<br>Subject Area:<br>Catalog Nbr:<br>Session:<br>1 Catalog Requisite<br>Requirement Group:                                                                                                    | lass <u>Components</u><br>000587<br>California State U<br>Spring 2017<br>CHEM<br>10<br>REG<br>000714                                                      | Class Re<br>Jniv Fresno                           | Course Offering Nbr:<br>Undergrad<br>Chemistry<br>Chemistry & Soci<br>Regular Academic Ses                                                                                                | sion                                       | 1           |      |
| Save                                                                               | to Search 💽 Notify                                                  | Class Associations C<br>Course ID:<br>Academic Institution:<br>Term:<br>Subject Area:<br>Catalog Nbr:<br>Session:<br>1<br>Catalog Requisite<br>Requirement Group:<br>Long Description:                                                                                             | lass <u>C</u> omponents<br>000587<br>California State U<br>Spring 2017<br>CHEM<br>10<br>REG<br>000714<br>Chemistry<br>Course requisit<br>for students wi  | Class Re<br>Iniv Fresno<br>Detail<br>te for CHEM  | Course Offering Nbr:<br>Undergrad<br>Chemistry<br>Chemistry & Soci<br>Regular Academic Ses<br>CHEM 10<br>10: GE Foundation Area B4 c<br>naiors in College of Science &                    | ssion                                      | 1<br>except | •    |
| Save                                                                               | to Search 🖻 Notify                                                  | Class Associations       C         Course ID:       Academic Institution:         Term:       Subject Area:         Catalog Nbr:       Session:         1       Catalog Requisite         Requirement Group:       Long Description:         2       Class Association Requirement | lass <u>C</u> omponents<br>000587<br>California State U<br>Spring 2017<br>CHEM<br>10<br>REG<br>000714<br>Chemistry<br>Course requisit<br>for students wit | Class Re<br>Iniv Fresno<br>Detail<br>the for CHEM | Course Offering Nbr:<br>Undergrad<br>Chemistry<br>Chemistry & Soci<br>Regular Academic Ses<br>CHEM 10<br>10: GE Foundation Area B4 c<br>halors in College of Science &<br>Find   View All | ision<br>completed of<br>k Math<br>First @ | 1<br>except | Last |

#### FIELD

From Main Menu Navigate to: Curriculum Management > Manage Class Sections

| CLASS STATUS TAB:           |                                                                                                    |
|-----------------------------|----------------------------------------------------------------------------------------------------|
| 1) Class Type               | DO NOT CHANGE.                                                                                                    |
| 2) Class Status             | You can control class section status from here – options are <u>A</u> ctive, <u>S</u> top Enrollment, <u>T</u> entative or Cancelled ( <u>X</u> ).                                                             |
| 3) Auto Enrl                | Will reflect any Auto Enroll sections which are already set up.                                                                                                    |
| 4) Consent                  | Enrollment consent status can be controlled from here – whether Dept. (Department) Consent or<br>Inst (Instructor) Consent is needed to enroll in or drop from a class section, or No Consent is<br>necessary. |
| 5) Sched Print              | This controls whether a section is printed in the <b>SOC</b> (Schedule of Classes) and displays in the online class search.                                                                                    |
| CLASS ENROLLMENT LIMITS TAB |                                                                                                    |
| 1) Enrl Cap                 | The Enrollment Cap can be controlled from here by section. When the number is reached, the class section is closed and no further enrollment is allowed.                                                       |
| 2) Wait Cap                 | The wait list capacity can be controlled from here. Set the wait list number at <u>5-10% of the</u><br>Enrollment Cap. A wait list will automatically be placed on all GE courses.                             |
| 3) CLICK ON SAVE            | ** SCREENSHOT NEXT SLIDE **                                                                                                    |

# MANAGE CLASS SECTIONS continued PeopleSoft Fields listed below must be updated or verified

#### Update Sections of a Class

| Course ID: 000587 |                   |           |                 |                      | Course Off     | iering Nbr     | :           | 1              |                |           |                     |                 |               |
|-------------------|-------------------|-----------|-----------------|----------------------|----------------|----------------|-------------|----------------|----------------|-----------|---------------------|-----------------|---------------|
| Academic Ins      | titution:         | Californ  | ia State Univ F | resno                |                |                |             |                |                |           |                     |                 |               |
| Term:             | Term: Spring 2017 |           |                 |                      | Undergrad      | Undergrad      |             |                |                |           |                     |                 |               |
| Subject Area:     | :                 | CHEM      |                 |                      | Chemistry      |                |             |                |                |           |                     |                 |               |
| Catalog Nbr:      |                   | 10        |                 |                      | Chemistry 8    | & Soci         |             |                |                |           |                     |                 |               |
| Class Sect        | tions             |           |                 |                      |                | F N al         | lize   Find | Vie 🗸          | Ø              | 📑 Fi      | rst 🔨               | of 3            | G             |
| Class Statu       | is 👘              |           | ent Limits      |                      |                |                |             |                |                |           |                     |                 | V             |
| Session           | Section           | Class Nbr | Component       | Enrollment<br>Status | *Class<br>Type | *Class<br>Stat | *Assoc      | Auto<br>Enrl 1 | Auto<br>Enrl 2 | Resection | *Add *<br>Consent ( | Drop<br>Consent | Schd<br>Print |
| Regular           | 01                | 36604     | Lecture         | Open                 | EQ             | A              | 1           | 1              |                |           | NQ                  | N Q             | <b>v</b>      |
| Regular           | 02                | 36605     | Activity        | Open                 | N Q            | A Q            | 1           | 1              |                |           | NQ                  | N Q             | <b>√</b>      |
| Regular           | 03                | 36606     | Activity        | Open                 | NQ             | A Q            | 1           | 1              |                |           | NQ                  | N Q             | <b>√</b>      |

🔚 Save 🔯 Return to Search 🖃 Notify

#### Update Sections of a Class

| Course ID:         | 00058         | 7              | Cou       | urse Offering Na | br: 1               |                       |
|--------------------|---------------|----------------|-----------|------------------|---------------------|-----------------------|
| Academic Instituti | on: Califor   | nia State Univ | Fresno    |                  |                     |                       |
| Term:              | Spring        | 2017           | Und       | lergrad          |                     |                       |
| Subject Area:      | CHEM          |                | Che       | emistry          |                     |                       |
| Catalog Nbr:       | 10            |                | Che       | emistry & Soci   |                     |                       |
| Class Sections     | ;             |                | Perso     | nalize 🔼 Vi      | ew All   🖾   🔳 🕟 Fi | rst 🕚 1-3 of 3 🕑 Last |
| Class Status       | Class Enrolln | nent Limits    |           |                  |                     |                       |
| Session            | Section       | Class Nbr      | Component | Enrl Cap         | Enrl Tot Wait Cap   | Wait Tot Min Enrl     |
| Regular            | 01            | 36604          | Lecture   | 47               | 34                  |                       |
| Regular            | 02            | 36605          | Activity  | 24               | 22                  |                       |
| Regular            | 03            | 36606          | Activity  | 23               | 12                  |                       |

🖃 Notify

# To Create Class Sections for Newly Activated/Reactivated Courses/Courses that were not part of the last like semester

From Main Menu Navigate to: Curriculum Management > Schedule New Course

Return to Slide #2 to follow the process for building class sections

| Enter the Term Subject and Catalog Nhr | Find an Existing Value         |                     |
|----------------------------------------|--------------------------------|---------------------|
| or<br>Enter the Term and Course ID     | Search Criteria                |                     |
| Select Search                          | Academic Institution = V FRSNO | Q                   |
|                                        | Term = 🗸 2227                  | Q                   |
|                                        | Subject Area = 🗸 CE            | Q                   |
|                                        | Catalog Nbr begins with 🗸 191T |                     |
|                                        | Academic Career = 🗸            | ~                   |
|                                        | Campus begins with 🗸           | Q                   |
|                                        | Course ID begins with 🗸        | Q                   |
|                                        | Description begins with 🗸      |                     |
|                                        | Course Offering Nbr = 🗸        | Q                   |
|                                        | Case Sensitive                 |                     |
|                                        |                                |                     |
|                                        | Search Clear Basic Search 🖾 Sa | ave Search Criteria |

#### **Permission Numbers:**

- Permission Numbers are section-specific and cannot be used for multiple sections of a class
- It is important to keep track of all permission numbers issued by your department
- Permission Numbers will override all course requisites
- Permission Numbers will override enrollment caps. The total enrollment for a class should <u>NOT</u> exceed the room capacity.
- Permission numbers can only be used once

#### **Generating Permission Numbers:**

- Curriculum Management > Generate Class Permissions
- Enter the Term, Subject & Catalog Nbr
- Select the correct class & course offering
- Assign More Permissions: Enter the number of permissions needed
- Check ⊠ Set All Permission to Issued
- Select Generate
- Save

# **PERMISSION NUMBERS** Continued

| lass Section D | ata              |                    |              |            |                    | Find     | I View All | First                | (d) 1 of 10 (e) | Last  |
|----------------|------------------|--------------------|--------------|------------|--------------------|----------|------------|----------------------|-----------------|-------|
| ession:        | REG Regular      | r Academic Session | Class Nbr:   | 70548      | Class Sta          | itus:    | Tentative  | Section              |                 |       |
| lass Section:  | 16               |                    | Class Type:  | Enrollm    | ent Section        |          |            |                      |                 |       |
| component:     | Lecture          |                    | Instructor:  | Salves     | on Amber Rene      |          |            |                      |                 |       |
| Student Spe    | cific Permission | 15                 |              |            |                    |          |            |                      |                 |       |
| - Defaults     |                  |                    |              |            |                    |          |            |                      |                 |       |
| Expiration D   | ate: 09/20/20    | 18 👀               |              |            |                    |          |            |                      |                 |       |
| Permission     | Valid For:       |                    |              |            |                    |          |            |                      |                 |       |
| Closed         | Class            | Requisites Not Met | Consent Requ | ired       | Career Restriction | P        | Permission | Time Peri            | bo              |       |
| 8              |                  |                    | 8            |            | 8                  |          | 2          |                      |                 |       |
| Ssign More Pe  | rmissions:       | 10 Generate        | 🗭 Set A      | II Permise | sions to Issued    | 41(5)    | 100        |                      | Select to       | dov   |
| General Info   | Permission       | Comments m         |              |            | Personance   Par   | 010-1    |            |                      |                 | an pr |
| Seq<br>Number  | ID               | Name               | Issued       | Issued By  | Issued<br>Date     | Status   | Pi         | ermission<br>se Date | Expiration Date |       |
| 409314         |                  |                    | 8            |            | 04/20/2018         | Not Us   | ed         |                      | 09/20/2018      |       |
| 790032         |                  |                    | 8            |            | 04/20/2018         | Not Us   | ed         |                      | 09/20/2018      |       |
| 27314          |                  |                    |              | 1.2        | 04/20/2018         | Not Us   | ed         | 1                    | 09/20/2018      | -     |
| 431287         |                  |                    | 8            |            | 04/20/2018         | Not Us   | ed         |                      | 09/20/2018      | -     |
| 64790          |                  |                    | 8            | Sec. 1     | 04/20/2018         | Not Us   | ed         |                      | 09/20/2018      |       |
| 806360         |                  |                    | 8            | Sec        | 04/20/2018         | Not Us   | ed         |                      | 09/20/2018      | -     |
| 824060         |                  |                    | 8            | 1          | 04/20/2018         | Not Us   | ed         |                      | 09/20/2018      |       |
| 878810         |                  |                    | 8            |            | 04/20/2018         | Not Us   | ed         |                      | 09/20/2018      | -     |
|                |                  |                    | 10 K         |            | 04/20/2018         | NotUs    | and a      |                      | 09/20/2018      |       |
| 9 7904         |                  |                    | 97.7         |            | 04202010           | 1.101.00 | 60         |                      | Constante In    |       |

## **COURSE MODALITY SET-UP** Maintain Schedule of Classes > Meetings tab

|            | Modality       |                       | Facility ID       | Meeting                             | Pattern                        | Class APDB<br>Mapping Values | Meeting APDB N         | Aapping Values  |
|------------|----------------|-----------------------|-------------------|-------------------------------------|--------------------------------|------------------------------|------------------------|-----------------|
|            |                |                       |                   |                                     |                                | APDB Learning Md             | Space Type             | Old Learning Md |
| 1          | In Person      |                       | Classroom         | Time/Days                           | S                              | 09                           | 1 Lecture/2 Lab        | F               |
| 2          | Fully-Online   |                       | DGTCAMP           | Leave blar                          | nk                             | 01                           | 3 Non-Capacity         | А               |
| 3          | Fully-Online   |                       | DGTSYNC           | Times/Day                           | ys                             | 02                           | 3 Non-Capacity         | S               |
| Л          | Hybrid 1       |                       | Classroom         | MP #1: Tir                          | mes/Days                       | 05                           | 1 Lecture/2 Lab        | F               |
| 4          | (21-66% online | e)                    | Online            | MP #2: AR                           | RR or Times/Days               | 05                           | 3 Non-Capacity         | А               |
| F          | Hybrid 2       |                       | Classroom         | MP #1: Tir                          | mes/Days                       | 05                           | 1 Lecture/2 Lab        | F               |
| Э          | (67-99% online | e)                    | Online            | MP #2: AR                           | RR or Times/Days               | 05                           | 3 Non-Capacity         | А               |
| Ex         | ample 1:       | Faci<br>ED1           | lity ID           | Capacity<br>84                      | Pat Mtg Start<br>MWF Q 10:00AM | Mtg End M T<br>10:50AM C     | W T F S S<br>✓ □ ✓ □ □ |                 |
| Exa        | ample 2:       | Fac<br>DG             | ility ID<br>TCAMP | Capacity<br>500                     | Pat Mtg Start                  | Mtg End M T                  | W T F S S              |                 |
| Exa        | ample 3:       | Fac                   | ility ID<br>TSYNC | Capacity<br>500                     | Pat Mtg Start<br>MWF Q 10:00AM | Mtg End M T<br>10:50AM C     | ₩ T F S S              |                 |
| Example 4: |                | Faci<br>PH:           | lity ID<br>S102   | Capacity<br>67                      | Pat Mtg Start<br>MW Q 1:00PM   | Mtg End M T V<br>1:50PM Z C  | V T F S S              |                 |
|            |                | Facility ID<br>ONLINE |                   | Capacity Pat Mtg Start<br>300 ARR Q |                                | Mtg End M T                  | W T F S S              | T F S S         |
| Example 5: |                | Fac<br>S2             | ility ID<br>320 Q | Capacity<br>33                      | Pat Mtg Start<br>M Q 12:00PM   | Mtg End M T<br>12:50PM C     | W T F S S              | 23              |
|            |                | Fac                   | ility ID          | Capacity<br>300                     | Pat Mtg Start                  | Mtg End M T                  | W T F S S              |                 |

Note: Hybrid 1 & 2 - The first meeting pattern will always be "F2F" and the second meeting pattern will be "Online".

#### **Class Facility Usage**

Enter any information you have and click Search. Leave fields blank for a list of all values.

| Find an Ex                                                                                          | cisting Value                                                                                                 |                              |                                                                     |                                        |                                           |         |                                     |                         |                               | 11                          | rec                       | questin                                                                                                 | g a roo                                                                            | m in 2                                            | SLIVE.                                 | Some               |
|----------------------------------------------------------------------------------------------------|----------------------------------------------------------------------------------------------------|------------------------------|---------------------------------------------------------------------|----------------------------------------|-------------------------------------------|---------|-------------------------------------|-------------------------|-------------------------------|-----------------------------|---------------------------|----------------------------------------------------------------------------------------------------|------------------------------------------------------------------------------------|---------------------------------------------------|----------------------------------------|--------------------|
| Search                                                                                              | Criteria                                                                                                    |                              |                                                                     |                                        |                                           |         |                                     |                         |                               |                             | cla                       | sses do                                                                                                 | o not ro                                                                           | llover                                            | to 25                                  | _ive.              |
| Use Saved S<br>SetID<br>Facility ID<br>Building<br>Room<br>Description<br>Facility Type<br>Case Ser | earch: FRES                                                                                                   | NO V<br>FRSNO<br>S2108       |                                                                     | ]a<br>]a<br>]                          | -                                         |         |                                     |                         |                               |                             | En<br>En<br>Lo            | ter the<br>ter the<br>oking fo<br>the We                                                                | Facility<br>Term<br>or MWI<br>eek to c                                             | TD ><br>, sele<br>onfirn                          | Search<br>ct eacl<br>n the s           | n Day (I<br>chedul |
| Search                                                                                              | Clear<br>Facility ID S<br>*Term 22<br>Session                                                                 | Basic Search                 | Save Sea<br>S2<br>Sprng 2022                                        | arch Criteria                          | a De                                      | ilete S | Saved                               | Sear<br>Roo<br>F        | ch<br>om C<br>Facili          | apac<br>ty Ty<br>e We       | ity<br>pe<br>ek [         | 47<br>Lecture Rm<br>Monday                                                                              | Ŷ                                                                                  | ~                                                 |                                        |                    |
| Search                                                                                              | Clear<br>Facility ID S<br>*Term 22<br>Session                                                                 | Basic Search<br>2108<br>23 Q | Save Sex<br>S2<br>Sprng 2022                                        | arch Criteria<br>108                   | a De                                      | ilete S | Saved                               | Sear<br>Roc<br>F<br>Day | om C<br>acili                 | apac<br>ty Ty<br>e We       | ity<br>pe<br>ek [         | 47<br>Lecture Rm<br>Monday<br>Fet                                                                       |                                                                                    | ▼<br>105                                          |                                        |                    |
| Search                                                                                              | Clear<br>Facility ID S<br>*Term 22<br>Session                                                                 | Basic Search                 | Save Sea                                                            | arch Criteria<br>108                   | a De                                      | lete S  | Saved                               | Sear<br>Roo<br>F<br>Day | ch<br>om C<br>Facili          | apac<br>ty Ty<br>e We       | eity<br>pe<br>eek [       | 47<br>Lecture Rm<br>Monday<br>Fet                                                                       | Ch Class Meeti                                                                     | ngs                                               |                                        |                    |
| Search<br>Class Sect<br>Start Time                                                                  | Clear<br>Facility ID S<br>*Term 22<br>Session<br>tions<br>End Time                                            | Basic Search                 | Save Sea                                                            | arch Criteria<br>108<br>Section        | a De                                      | lete S  | Saved                               | Sear<br>Roc<br>F<br>Day | ch<br>om C<br>acili<br>of th  | apac<br>ty Ty<br>e We<br>Sa | ity<br>pe<br>ek [<br>Su   | 47<br>Lecture Rm<br>Monday<br>Fet<br>Start Date                                                         | ch Class Meeti<br>End Date                                                         | ngs<br>Session                                    | Tot Enri                               |                    |
| Search<br>Class Sect<br>Start Time<br>8:00AM                                                        | Clear<br>Facility ID S<br>*Term 22<br>Session<br>tions<br>End Time<br>8:50AM                                  | Basic Search                 | Save Sea                                                            | 108<br>Section<br>01                   | a De                                      | Tu      | Saved<br>,<br>,<br>W                | Sear<br>Roc<br>F<br>Day | ch<br>om C<br>Facili          | apac<br>ty Ty<br>e We<br>Sa | iity<br>pe<br>eek [<br>Su | 47<br>Lecture Rm<br>Monday<br>Fet<br>Start Date<br>01/20/2022                                           | ch Class Meeti<br>End Date<br>05/19/2022                                           | ngs<br>Session<br>REG                             | Tot Enrl<br>44                         |                    |
| Search<br>Class Sect<br>Start Time<br>8:00AM<br>9:00AM                                              | Clear<br>Facility ID S<br>*Term 22<br>Session<br>tions<br>End Time<br>8:50AM<br>9:50AM                        | Basic Search                 | S2<br>Sprng 2022                                                    | 108<br>Section<br>01<br>01             | a De                                      | Tu      | Saved<br>,<br>,<br>,<br>,<br>,<br>, | Sear<br>Roc<br>F<br>Day | ch<br>om C<br>acili<br>of th  | ty Ty<br>e We               | jity<br>pe<br>eek [<br>Su | 47<br>Lecture Rm<br>Monday<br>Fet<br>Start Date<br>01/20/2022<br>01/20/2022                             | Ch Class Meeti<br>End Date<br>05/19/2022<br>05/19/2022                             | Ngs<br>Session<br>REG<br>REG                      | Tot Enri<br>44<br>36                   |                    |
| Class Sect<br>Start Time<br>8:00AM<br>9:00AM<br>11:00AM                                             | Clear<br>Facility ID S<br>*Term 22<br>Session<br>tions<br>End Time<br>8:50AM<br>9:50AM<br>11:50AM             | Basic Search                 | Save Sea<br>S2<br>Sprng 2022                                        | IO8<br>Section<br>01<br>04             | M<br>M                                    | Tu      | Saved<br>y<br>W<br>C                | Sear<br>Roc<br>F<br>Day | ch<br>om C<br>facili<br>of th | apac<br>ty Ty<br>e We       | iity<br>pe<br>eek [<br>Su | 47<br>Lecture Rm<br>Monday<br>Fet<br>Start Date<br>01/20/2022<br>01/20/2022<br>01/20/2022               | Ch Class Meeti<br>End Date<br>05/19/2022<br>05/19/2022<br>05/19/2022               | Ngs<br>Session<br>REG<br>REG<br>REG               | Tot Enri<br>44<br>36<br>32             |                    |
| Search<br>Class Sect<br>Start Time<br>8:00AM<br>9:00AM<br>11:00AM<br>12:00PM                        | Clear<br>Facility ID S<br>*Term 22<br>Session<br>End Time<br>8:50AM<br>9:50AM<br>11:50AM<br>1:50PM            | Basic Search                 | Save Sea<br>S2<br>Sprng 2022<br>Catalog<br>8<br>1288<br>101<br>154  | IO8<br>Section<br>01<br>04<br>04       | M<br>C<br>C<br>C<br>C                     | Tu      | Saved<br>,<br>W<br>2<br>2           | Sear<br>Roo<br>F<br>Day | ch<br>om C<br>Facili<br>of th | apac<br>ty Ty<br>e We       | ity<br>pe<br>eek [<br>Su  | 47<br>Lecture Rm<br>Monday<br>Fet<br>Start Date<br>01/20/2022<br>01/20/2022<br>01/20/2022               | Class Meeti<br>End Date<br>05/19/2022<br>05/19/2022<br>05/19/2022<br>05/19/2022    | Session<br>REG<br>REG<br>REG<br>REG               | Tot Enri<br>44<br>36<br>32<br>44       |                    |
| Search<br>Class Sect<br>Start Time<br>8:00AM<br>9:00AM<br>11:00AM<br>12:00PM<br>2:00PM              | Clear<br>Facility ID S<br>*Term 22<br>Session<br>End Time<br>8:50AM<br>9:50AM<br>11:50AM<br>11:50PM<br>3:15PM | Basic Search                 | Save Sea<br>Sprng 2022<br>Catalog<br>8<br>128B<br>101<br>154<br>109 | IO8<br>Section<br>01<br>04<br>04<br>07 | M<br>C<br>C<br>C<br>C<br>C<br>C<br>C<br>C | Tu      | W<br>V<br>V                         | Sear<br>Roo<br>F<br>Day | F                             | apac<br>ty Ty<br>e We       | su                        | 47<br>Lecture Rm<br>Monday<br>Fet<br>Start Date<br>01/20/2022<br>01/20/2022<br>01/20/2022<br>01/20/2022 | Ch Class Meeti<br>End Date<br>05/19/2022<br>05/19/2022<br>05/19/2022<br>05/19/2022 | Session<br>REG<br>REG<br>REG<br>REG<br>REG<br>REG | Tot Enri<br>44<br>36<br>32<br>44<br>42 |                    |

arch each Day (M, W, & F)

This search will need be done before

# **SEARCH FOR A FACILITY** Curriculum Management > Search for a Facility

#### Search for a Facility

| Enter any information you have and click Search. Leave fields blank for a list of all values.          Find an Existing Value         Search Criteria         Academic Institution begins with Y FRSNO         Description begins with Y         Short Description begins with Y         Case Sensitive         Search Clear Basic Search Criteria         Facility Search Criteria | <ul> <li>Academic Institution: FRSNO &gt; Search</li> <li>Enter the Term Dates</li> <li>Enter the Start &amp; End Meeting Times using military time</li> <li>Select the day(s) of the week</li> <li>Facility Type: LCTR</li> <li>Enter the Room Capacity From &amp; To</li> <li>Select Fetch Facilities</li> </ul> |
|----------------------------------------------------------------------------------------------------|----------------------------------------------------------------------------------------------------|
| Academic Institution California State Univ Fresno<br>Meeting Criteria                                                                                                    |                                                                                                    |
| *From Date 08/22/2022 iii *End Date                                                                                                    | 12/15/2022                                                                                                    |
| *Meeting Start Time 2:00PM *Meeting End Time                                                                                                    | 3:15PM M T W T F S S                                                                                                    |
| Facility Criteria                                                                                                    |                                                                                                    |
| Facility Type LCTR Q Lecture Room                                                                                                    |                                                                                                    |
| *General Assignment Ignore Field 🗸                                                                                                    | Room Capacity From 30 Room Capacity To 80                                                                                                    |
| Academic Organization                                                                                                    |                                                                                                    |
| Facility Partition                                                                                                    |                                                                                                    |
| Location Code                                                                                                    | Eath Excilities                                                                                                    |
| Building                                                                                                    | Peter Padities                                                                                                    |

#### Search for a Facility continued Curriculum Management > Search for a Facility

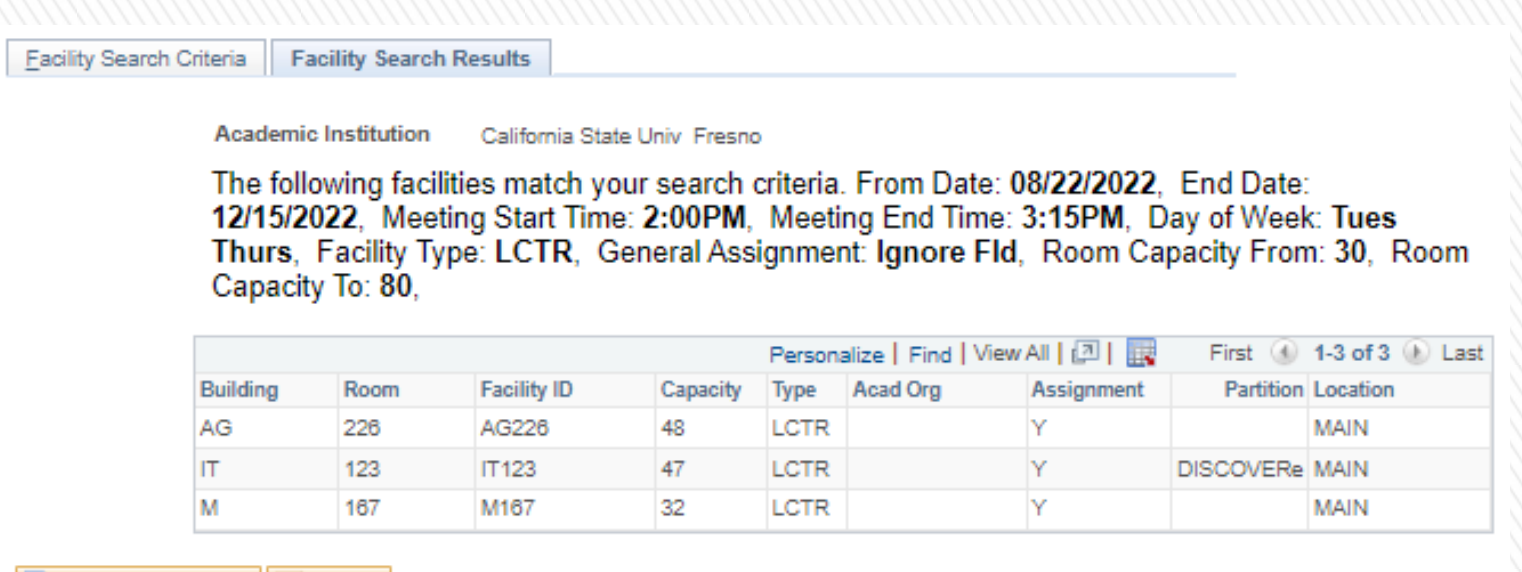

💇 Return to Search 🛛 🖃 Notify

Select the Facility Search Criteria tab to change Time and/or Day(s)

## **CLASS SIZE SUMMARY** - Report

The Class Size Summary report is used to make key planning decisions during the registration period. The report displays a variety of key class information, including FTE and Remaining Seats. The Class Size Summary is a critical report used by the departments to make key planning decisions in adding and canceling sections based on student enrollment during the registration period.

# Navigation: Main Menu > Reports Portfolio > Student Administration > Course Scheduling / Curriculum > Class Size Summary

- Select the Term & Acad Org
- Select Run
- Format: PDF or CSV (Excel)
- Select Report Manager
- Select Refresh, ready when Status "Posted"
- Select Details > Select the format
- Areas to watch during registration "Act Enr" Actual Enrollment. This should not go over the "Enr Lmt" Enrollment Limit.
- Helpful columns; "Add Cns" Add Consent, "Sch Pnt" Schedule Print and "Cmb Cls" Combined Class.

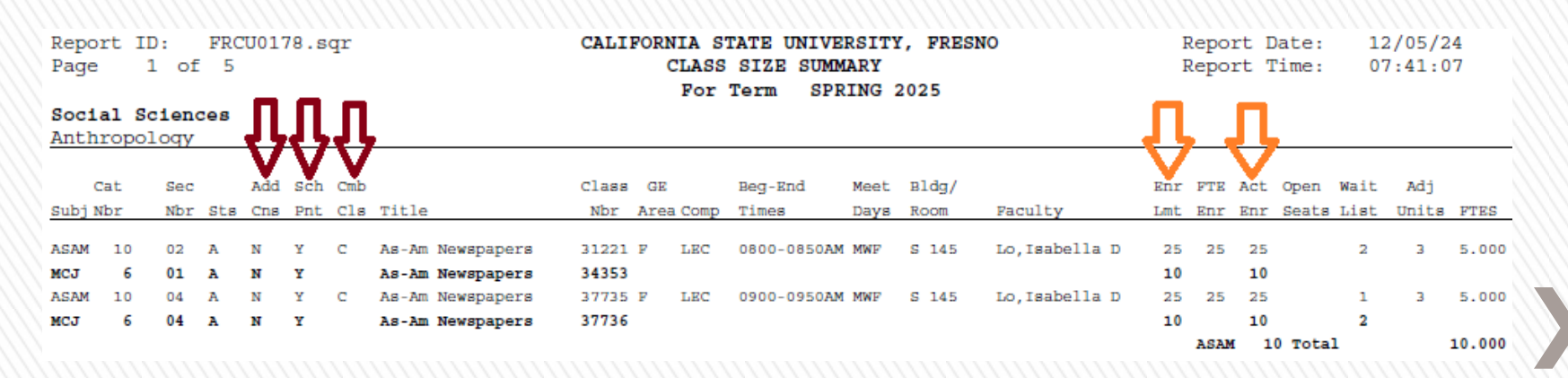

#### Faculty Anticipated Workload – Report run before enrollment

Faculty Anticipated Workload based on the progress unit of the course. The FAD report does not produce output if there is no enrollment. This report will be a calculated field based on the K-factor and the progress unit of the course. See the Course Classification for the calculation. Navigation: Main Menu > Reports Portfolio > Student Administration > Course Scheduling / Curriculum > Anticipated Workload

- Select the Term, and Acad Org ID
- Select Run > Format: PDF > Ok > Report Manager
- Select Refresh, ready when status "Posted"
- Select Details > Select the format

| Report ID:<br>Institution:<br>Acad Term:<br>School: | FRCU0175<br>FRSNO<br>2237 Fall 20<br>66 Science a | 023<br>and Ma | themati | ics        |              |              | C           | california Sta<br>Faculty A | te University,<br>Anticipated W | Fresno<br>orkload | Departm | nent: 31 | 10 Earth d | & Enviror   | umental S   | Page<br>Report<br>Report<br>Sciences | Date:<br>Time: | 1<br>02/22/23<br>18:58:29 |
|-----------------------------------------------------|---------------------------------------------------|---------------|---------|------------|--------------|--------------|-------------|-----------------------------|---------------------------------|-------------------|---------|----------|------------|-------------|-------------|--------------------------------------|----------------|---------------------------|
| Section ID                                          |                                                   | ENR           | CS      | ADJ<br>CCU | Meet<br>Days | Begn<br>Time | End<br>Time | TBA<br>Hrs                  | Facility ID                     | Space<br>Type     | TTF     | SCU      | AWI        | Dret<br>WTU | Indr<br>WTU | IAF                                  | OSF            | Total<br>WTU              |
| beenen 12                                           |                                                   | 2.111         |         |            | Days         |              | 14110       | 140                         | 1 40121 / 12                    | 1,00              |         | 500      |            |             |             |                                      | 0.51           |                           |
| 1 0 0                                               | AL LB                                             | у.            | Т       | Job: 23    | 58 Lect      | urer AY      | Grade: 3    | Lecturer B                  |                                 |                   |         |          |            |             |             |                                      |                |                           |
| NSCI 115                                            | 22                                                | 0             | 01      | 3.0        |              |              |             | 0.0                         | DGTCAMP                         | Non-Cap           | 100.00  | 0.0      | 3.0        | 0.00        | 0.00        | 0.00                                 | 0.00           | 0.00                      |
| NSCI 115                                            | 23                                                | 0             | 01      | 3.0        |              |              |             | 0.0                         | DGTCAMP                         | Non-Cap           | 100.00  | 0.0      | 3.0        | 0.00        | 0.00        | 0.00                                 | 0.00           | 0.00                      |
|                                                     |                                                   |               |         |            |              |              |             |                             |                                 |                   |         |          |            |             |             |                                      |                |                           |
|                                                     |                                                   |               |         |            |              |              |             |                             | Total fo                        | r this assign     | ment    | 0.0      | 6.0        | 0.00        | 0.00        | 0.00                                 | 0.00           | 0.00                      |
|                                                     |                                                   |               |         |            |              |              |             |                             |                                 |                   |         |          |            |             |             |                                      |                |                           |
| /5251                                               | An, J.                                            | <i>I.</i>     |         | Job: 23    | 358 Lecti    | arer AY      | Grade: 3    | Lecturer B                  |                                 |                   |         |          |            |             |             |                                      |                |                           |
| EES 112                                             | 23                                                | 0             | 02      | 3.0        |              |              |             | 0.0                         | DGTCAMP                         | Non-Cap           | 100.00  | 0.0      | 3.0        | 0.00        | 0.00        | 0.00                                 | 0.00           | 0.00                      |
| EES 112                                             | 24                                                | 0             | 02      | 3.0        |              |              |             | 0.0                         | DGTCAMP                         | Non-Cap           | 100.00  | 0.0      | 3.0        | 0.00        | 0.00        | 0.00                                 | 0.00           | 0.00                      |
| EES 135W                                            | 20                                                | 0             | 02      | 3.0        |              |              |             | 0.0                         | DGTCAMP                         | Non-Cap           | 100.00  | 0.0      | 3.0        | 0.00        | 0.00        | 0.00                                 | 0.00           | 0.00                      |
| EES 135W                                            | 21                                                | 0             | 02      | 3.0        |              |              |             | 0.0                         | DGTCAMP                         | Non-Cap           | 100.00  | 0.0      | 3.0        | 0.00        | 0.00        | 0.00                                 | 0.00           | 0.00                      |
| EES 135W                                            | 22                                                | 0             | 02      | 3.0        |              |              |             | 0.0                         | DGTCAMP                         | Non-Cap           | 100.00  | 0.0      | 3.0        | 0.00        | 0.00        | 0.00                                 | 0.00           | 0.00                      |
|                                                     |                                                   |               |         |            |              |              |             |                             | Total fo                        | r this assign     | ment    | 0.0      | 15.0       | 0.00        | 0.00        | 0.00                                 | 0.00           | 0.00                      |
| 10 Du                                               | RG                                                | ť             |         | Job: 23    | 60 Instr     | Fac AY       | Grade: 5    | Professor                   |                                 |                   |         |          |            |             |             |                                      |                |                           |
| EES 104W                                            | 05                                                | 0             | 02      | 3.0        | MW           | 10:00        | AM 11:15A   | M 0.0                       | S2125                           | Lecture           | 100.00  | 0.0      | 3.0        | 0.00        | 0.00        | 0.00                                 | 0.00           | 0.00                      |
| EES 112                                             | 20                                                | 0             | 02      | 3.0        |              |              |             | 0.0                         | DGTCAMP                         | Non-Cap           | 100.00  | 0.0      | 3.0        | 0.00        | 0.00        | 0.00                                 | 0.00           | 0.00                      |
| EES 168                                             | 20                                                | 0             | 02      | 3.0        |              |              |             | 0.0                         | DGTCAMP                         | Non-Cap           | 100.00  | 0.0      | 3.0        | 0.00        | 0.00        | 0.00                                 | 0.00           | 0.00                      |
| EES 168                                             | 21                                                | 0             | 02      | 3.0        |              |              |             | 0.0                         | DGTCAMP                         | Non-Cap           | 100.00  | 0.0      | 3.0        | 0.00        | 0.00        | 0.00                                 | 0.00           | 0.00                      |
|                                                     |                                                   |               |         |            |              |              |             |                             |                                 |                   |         |          |            |             |             |                                      |                |                           |
|                                                     |                                                   |               |         |            |              |              |             |                             | Total fo                        | r this assign     | ment    | 0.0      | 12.0       | 0.00        | 0.00        | 0.00                                 | 0.00           | 0.00                      |

### **FACULTY ACTIVITY DETAIL** – Report run with enrollment

Faculty Activity Detail (FAD) report details faculty workload for a specified term. This report includes assigned time, reimbursed time, and instructional administrative time. The FAD report does not produce output if there is no enrollment.

#### Navigation: Main Menu > Reports Portfolio > Student Administration > Course Scheduling / Curriculum > Faculty Activity Detail

- Select the Term and Acad Org ID
- Select Run > Format: PDF > Ok > Report Manager
- Select Refresh, ready when status "Posted"
- Select Details > Select the format

| Report ID:            | FRCU0006                     |               |    |         |           |           | Califo      | rnia Sta  | te University, | Fresno        |         |          |           |       |      | Page     | Deter          | 1      |
|-----------------------|------------------------------|---------------|----|---------|-----------|-----------|-------------|-----------|----------------|---------------|---------|----------|-----------|-------|------|----------|----------------|--------|
| Acad Term:<br>School: | 2187 Fall 20<br>32 Social Sc | 018<br>iences |    |         |           |           | 1           | acuity 2  | Activity Detai | I             | Departn | nent: 19 | 97 Crimir | ology |      | Report ' | Date:<br>Time: | 04 718 |
|                       |                              |               |    | ADJ     | Meet      | Begn      | End         | TBA       |                | Space         |         |          |           | Drct  | Indr |          |                | Total  |
| Section ID            |                              | ENR           | CS | CCU     | Days      | Time      | Time        | Hrs       | Facility ID    | Туре          | TTF     | SCU      | FCH       | WTU   | WTU  | IAF      | OSF            | WTU    |
| 5                     |                              |               |    | Job: 23 | 358 Lect  | urer AY ( | ade: 2 Le   | cturer A  |                |               |         |          |           |       |      |          |                |        |
| CRIM 101              | 05                           | 3             | 02 | 3.0     | М         | 06:00PM   | 08:50PM     | 0.0       | S147           | Lecture       | 100.00  | 9.0      | 0.0       | 3.00  | 0.00 | 0.00     | 0.00           | 3.00   |
| CRIM 101              | 07                           | 4             | 02 | 3.0     | TH        | 06:00PM   | 08:50PM     | 0.0       | S145           | Lecture       | 100.00  | 12.0     | 0.0       | 3.00  | 0.00 | 0.00     | 0.00           | 3.00   |
|                       |                              |               |    |         |           |           |             |           | Total fo       | r this assign | ment    | 21.0     | 0.0       | 6.00  | 0.00 | 0.00     | 0.00           | 6.00   |
|                       |                              |               |    |         |           |           |             |           |                |               |         |          |           |       |      |          |                |        |
|                       |                              | 1. <u></u>    |    | Job: 23 | 360 Instr | Fac AY (  | Grade: 3 As | st Profes | ssor           |               |         |          |           |       |      |          |                |        |
| CRIM 153              | 18                           | 4             | 02 | 3.0     | ARR       |           |             | 0.0       | DGTCAMP        | Non-Cap       | 100.00  | 12.0     | 0.0       | 3.00  | 0.00 | 0.00     | 0.00           | 3.00   |
| CRIM 154              | 02                           | 10            | 02 | 3.0     | TTH       | 11:00AN   | 1 12:15PM   | 0.0       | ED172          | Lecture       | 100.00  | 30.0     | 0.0       | 3.00  | 0.00 | 0.00     | 0.00           | 3.00   |
| CRIM 157              | 01                           | 5             | 02 | 3.0     | TTH       | 12:30PM   | 01:45PM     | 0.0       | LS134          | Lecture       | 100.00  | 15.0     | 0.0       | 3.00  | 0.00 | 0.00     | 0.00           | 3.00   |
| CRIM 180              | 01                           | 23            | 04 | 3.0     | w         | 05:00PM   | 10:00PM     | 0.0       | PEDCTR         | Lecture       | 100.00  | 69.0     | 0.0       | 3.00  | 0.00 | 0.00     | 0.00           | 3.00   |
|                       |                              |               |    |         |           |           |             |           | Total fo       | r this assign | ment    | 126.0    | 0.0       | 12.00 | 0.00 | 0.00     | 0.00           | 12.00  |
|                       |                              |               |    | Job: 23 | 360 Instr | Fac AY    | Grade: 3 As | st Profes | sor            |               |         |          |           |       |      |          |                |        |
| CRIM 153              | 16                           | 1             | 02 | 3.0     | TH        | 06:00PM   | 08:50PM     | 0.0       | S2208          | Lecture       | 100.00  | 3.0      | 0.0       | 3.00  | 0.00 | 0.00     | 0.00           | 3.00   |
| CRIM 155              | 02                           | 48            | 02 | 3.0     | Μ         | 06:00PM   | 08:50PM     | 0.0       | S2208          | Lecture       | 100.00  | 144.0    | 0.0       | 3.00  | 0.00 | 0.00     | 0.00           | 3.00   |
| CRIM 170              | 12                           | 20            | 04 | 3.0     | ARR       |           |             | 0.0       | DGTCAMP        | Non-Cap       | 100.00  | 60.0     | 0.0       | 3.00  | 0.00 | 0.00     | 0.00           | 3.00   |
| CRIM 180              | 02                           | 5             | 04 | 3.0     | W         | 05:00PM   | [ 10:00PM   | 0.0       | P ED CTR       | Lecture       | 100.00  | 15.0     | 0.0       | 3.00  | 0.00 | 0.00     | 0.00           | 3.00   |
|                       |                              |               |    |         |           |           |             |           | Total fo       | r this assign | ment    | 222.0    | 0.0       | 12.00 | 0.00 | 0.00     | 0.00           | 12.00  |
| bit                   |                              |               |    | Job: 23 | 358 Lect  | urer AY C | ade: 2 Le   | cturer A  |                |               |         |          |           |       |      |          |                |        |
| CRIM 2                | 09                           | 1             | 02 | 3.0     | Т         | 06:00PM   | 08:50PM     | 0.0       | SS105          | Lecture       | 100.00  | 3.0      | 0.0       | 3.00  | 0.00 | 0.00     | 0.00           | 3.00   |
|                       |                              |               |    |         |           |           |             |           | Total fo       | r this assign | ment    | 3.0      | 0.0       | 3.00  | 0.00 | 0.00     | 0.00           | 3.00   |

# **COURSE ENROLLMENT HISTORY** - Report

The Course Enrollment History report is used to determine how many times a specific Course ID has been offered. First, obtain the Course ID: **Curriculum Management > Course Catalog** Enter Subject Area: & Catalog Nbr:

| Catalog Data Offerings Co | omponents <u>G</u> L Interface | e              |      |           |       |                 |       |          |      |
|---------------------------|--------------------------------|----------------|------|-----------|-------|-----------------|-------|----------|------|
| Course ID                 | 000641                         | 1              |      |           |       |                 |       |          |      |
|                           |                                |                |      |           |       | Find   View All | First | 🕢 1 of 1 | Last |
| *Effective Date           | 11/01/2013                     | *Status Active | ✓ C( | ourse Off | ering | 1 of 2          | ۲     |          | + -  |
| *Description              | Adm of Justice                 |                |      | CRIM      | 2     |                 |       |          |      |
| Long Course Title         | Administration of Justice      |                |      |           |       | //              |       |          |      |

Navigation: Main Menu > Reports Portfolio > Student Administration > Course Scheduling / Curriculum > Course Enrollment History

- Enter the Course ID
- Select View Results

#### FR\_SR\_07107\_CRSE\_ENRL\_HIST - Course Enollment History

| 111111 | Course ID<br>View Re<br>Download<br>View All | 019336<br><mark>sults</mark><br>d results in : E | ixcel Spr | eadSheet CSV | 'Text File XM | IL File | (2 kb)  |         |         |         |           |           |   |
|--------|----------------------------------------------|--------------------------------------------------|-----------|--------------|---------------|---------|---------|---------|---------|---------|-----------|-----------|---|
|        | Term                                         | Course ID                                        | ID        | Last Name    | First Name    | Role    | Session | Subject | Catalog | Section | Class Nbr | Component |   |
|        | 1 2117                                       | 019336                                           |           |              |               | PI      | REG     | PLSI    | 179T    | 01      | 75665     | SEM       | A |
|        | 2 2127                                       | 019336                                           |           |              |               | PI      | REG     | PLSI    | 179T    | 01      | 77445     | SEM       | A |
|        | 3 2137                                       | 019336                                           |           |              |               | PI      | REG     | PLSI    | 179T    | 01      | 75872     | SEM       | A |
|        | 4 2147                                       | 019336                                           |           |              |               | PI      | REG     | PLSI    | 179T    | 01      | 79480     | SEM       | A |
|        | 5 2167                                       | 019336                                           |           |              |               | PI      | REG     | PLSI    | 179T    | 01      | 76270     | SEM       | A |
|        | 6 2183                                       | 019336                                           |           |              |               | PI      | REG     | PLSI    | 179T    | 01      | 36200     | SEM       | A |

#### WISH LIST REPORT

The Wish List report is used to list classes on a student's wish list and/or show how many students on the wish list for a particular course section.

#### Navigation: Main Menu > Reports Portfolio > Student Administration > Student Records > Students Wish List

- Enter the Term (required)
- Enter the Student ID or Class Nbr
- Select View Results

The 'Verify Status' column indicates whether a student has attempted to verify the courses they currently have on their wish list. Pending = they have not yet attempted to verify the class

Error = they attempted to verify and received a 'potential errors' message

Success = they successfully verified a course and are ready to enroll

The 'Verify Date' column is only filled out for those classes a student has attempted to verify, giving the date/time they made the attempt.

#### \*Term: 2203 Q StudentID: (Opt) OR Class Nbr: (Opt) 30582

View Results

Download results in : Excel SpreadSheet CSV Text File XML File (17 kb)

Q

| 1.44 |   |  |
|------|---|--|
|      | N |  |
|      |   |  |

| Term Student Name | ID   | Class# Class        | Section | i Title            | Units | Grade<br>Basis | Туре | Related<br>Class# | Perm# | Class<br>Stat | Open<br>Seats | Open<br>Waitist | Session | Instructor | Days   | Times             | Location                        | Start Date | End Date   | Verify<br>DateTime   | Verify<br>Status | Verify Message                        |
|-------------------|------|---------------------|---------|--------------------|-------|----------------|------|-------------------|-------|---------------|---------------|-----------------|---------|------------|--------|-------------------|---------------------------------|------------|------------|----------------------|------------------|---------------------------------------|
| 1 2203 .          | 10   | 30582 CRIM<br>120   | 03      | Juvenile<br>Deling | 3.00  | GRD            | LEC  |                   |       | Closed        | 0             | (               | REG     |            | MoWeFr | 12:00-12:50<br>PM | Social Science Bldg<br>Room 105 | 01/17/2020 | 05/14/2020 | 11/06/19 03:11<br>PM | Errors           | Term unit maximum would be exceeded.  |
| 2 2203 1 .        |      | 30582 CRIM<br>120   | 03      | Juvenile<br>Deling | 3.00  | GRD            | LEC  |                   |       | Closed        | 0             | (               | REG     |            | MoWeF  | 12:00-12:50<br>PM | Social Science Bldg<br>Room 105 | 01/17/2020 | 05/14/2020 | 11/07/19 03:11<br>PM | Messages         |                                       |
| 3 2203            |      | , 30582 CRIM        | 03      | Juvenile<br>Deling | 3.00  | GRD            | LEC  |                   |       | Closed        | 0             | (               | REG     |            | MoWeFi | 12:00-12:50<br>PM | Social Science Bldg<br>Room 105 | 01/17/2020 | 05/14/2020 | 11/03/19 03:11<br>PM | Messages         |                                       |
| 4 2203 .          | ÷    | ' 30582 CRIM<br>120 | 03      | Juvenile<br>Deling | 3.00  | GRD            | LEC  |                   |       | Closed        | 0             | (               | REG     |            | MoWeFi | 12:00-12:50<br>PM | Social Science Bldg<br>Room 105 | 01/17/2020 | 05/14/2020 | 11/06/19 07:11<br>PM | Messages         |                                       |
| 5 2203 .          |      | 30582 CRIM<br>120   | 03      | Juvenile<br>Deling | 3.00  | GRD            | LEC  |                   |       | Closed        | 0             | (               | REG     |            | MoWeFr | 12:00-12:50<br>PM | Social Science Bldg<br>Room 105 | 01/17/2020 | 05/14/2020 | 11/06/19 07:11<br>PM | Messages         |                                       |
| 6 2203            | -    | 30582 CRIM          | 03      | Juvenile<br>Deling | 3.00  | GRD            | LEC  |                   |       | Closed        | 0             | (               | REG     | · · ·      | MoWeFi | 12:00-12:50<br>PM | Social Science Bldg<br>Room 105 | 01/17/2020 | 05/14/2020 | 11/06/19 03:11<br>PM | Messages         | You have been added to this class.    |
| 7 2203            | 1.40 | i 30582 CRIM<br>120 | 03      | Juvenile<br>Deling | 3.00  | GRD            | LEC  |                   |       | Closed        | 0             | (               | REG     |            | MoWeFi | 12:00-12:50<br>PM | Social Science Bldg<br>Room 105 | 01/17/2020 | 05/14/2020 | 11/06/19 03:11<br>PM | Messages         | Hold on record, Add not<br>processed. |
| 8 2203            | 1.1  | 30582 CRIM<br>120   | 03      | Juvenile<br>Deling | 3.00  | GRD            | LEC  |                   |       | Closed        | 0             | (               | REG     | 2          | MoWeFi | 12:00-12:50<br>PM | Social Science Bldg<br>Room 105 | 01/17/2020 | 05/14/2020 | 11/07/19 12:11<br>PM | Messages         |                                       |
| 9 2203            |      | , 30582 CRIM<br>120 | 03      | Juvenile<br>Deling | 3.00  | GRD            | LEC  |                   |       | Closed        | 0             | (               | REG     |            | MoWeF  | 12:00-12:50<br>PM | Social Science Bldg<br>Room 105 | 01/17/2020 | 05/14/2020 |                      | Pending          |                                       |

First 1-18 of 18 Last

#### **DUPLICATE SECTION NUMBERS**

When offering the same course with same Catalog Nbr that has different Course ID's. Be careful not to duplicate the same Class Section Nbr. Before scheduling check the other Class Sections already scheduled.

#### Navigation: Main Menu > Curriculum Management > Schedule Class Meetings

- Enter the Term, Subject & Catalog Nbr
- Select Search
- To see the Class Section Nbrs in numerical order, Select Class Section to sort by

| View All             |      |              |             |                 |        |         |           |               |                  | First (1) | 1-58 of 58         |
|----------------------|------|--------------|-------------|-----------------|--------|---------|-----------|---------------|------------------|-----------|--------------------|
| Academic Institution | Term | Subject Area | Catalog Nbr | Academic Career | Campus | Session | Class Nbr | Class Section | Description      | Course ID | Course Offering Nb |
| FRSNO                | 2187 | EHD          | 155B        | Undergrad       | MAIN   | Regular | 74328     | 02            | Studt Tcha       | 003118    | 1                  |
| FRSNO                | 2187 | EHD          | 155B        | Undergrad       | MAIN   | Regular | 74329     | 03            | Studt Tcha       | 003118    | 1                  |
| FRSNO                | 2187 | EHD          | 155B        | Undergrad       | MAIN   | Regular | 74020     | 04            | Studt Tchg       | 003118    | 1                  |
| FRSNO                | 2187 | EHD          | 155B        | Undergrad       | MAIN   | Regular | 71027     | 05            | Studt Tcha S Sci | 003840    | 1                  |
| FRSNO                | 2187 | EHD          | 155B        | Undergrad       | MAIN   | Regular | 75477     | 06            | Studt Tchg Math  | 002632    | 1                  |
| FRSNO                | 2187 | EHD          | 155B        | Undergrad       | MAIN   | Regular | 74317     | 07            | Studt Tchg       | 003118    | 1                  |
| FRSNO                | 2187 | EHD          | 155B        | Undergrad       | MAIN   | Regular | 75327     | 08            | Studt Tchg Math  | 002632    | 1                  |
| FRSNO                | 2187 | EHD          | 155B        | Undergrad       | MAIN   | Regular | 73511     | 09            | Studt Tchg Music | 003838    | 1                  |
| FRSNO                | 2187 | EHD          | 155B        | Undergrad       | MAIN   | Regular | 71028     | 10            | Studt Tchg S Sci | 003840    | 1                  |
| FRSNO                | 2187 | EHD          | 155B        | Undergrad       | MAIN   | Regular | 72362     | 11            | Studt Tchg Music | 003838    | 1                  |
| FRSNO                | 2187 | EHD          | 155B        | Undergrad       | MAIN   | Regular | 73005     | 14            | Studt Tchg Music | 003838    | 1                  |
| FRSNO                | 2187 | EHD          | 155B        | Undergrad       | MAIN   | Regular | 71029     | 15            | Studt Tchg S Sci | 003840    | 1                  |
| FRSNO                | 2187 | EHD          | 155B        | Undergrad       | MAIN   | Regular | 70042     | 16            | Studt Tchg Agri  | 003827    | 1                  |
| FRSNO                | 2187 | EHD          | 155B        | Undergrad       | MAIN   | Regular | 70043     | 17            | Studt Tchg Agri  | 003827    | 1                  |
| FRSNO                | 2187 | EHD          | 155B        | Undergrad       | MAIN   | Regular | 72363     | 18            | Studt Tchg Music | 003838    | 1                  |
| FRSNO                | 2187 | EHD          | 155B        | Undergrad       | MAIN   | Regular | 70447     | 19            | Studt Tchg Agri  | 003827    | 1                  |
| FRSNO                | 2187 | EHD          | 155B        | Undergrad       | MAIN   | Regular | 72782     | 20            | Studt Tchg Art   | 003828    | 1                  |
| FRSNO                | 2187 | EHD          | 155B        | Undergrad       | MAIN   | Regular | 72783     | 21            | Studt Tchg Art   | 003828    | 1                  |
| FRSNO                | 2187 | EHD          | 155B        | Undergrad       | MAIN   | Regular | 74942     | 22            | Studt Tchg Biol  | 003829    | 1                  |
| FRSNO                | 2187 | EHD          | 155B        | Undergrad       | MAIN   | Regular | 73794     | 23            | Studt Tchg Art   | 003828    | 1                  |
| FRSNO                | 2187 | EHD          | 155B        | Undergrad       | MAIN   | Regular | 73003     | 24            | Studt Tchg Music | 003838    | 1                  |
| FRSNO                | 2187 | EHD          | 155B        | Undergrad       | MAIN   | Regular | 72357     | 25            | Studt Tchg Drama | 003832    | 1                  |
| FRSNO                | 2187 | EHD          | 155B        | Undergrad       | MAIN   | Regular | 72358     | 26            | Studt Tchg Engl  | 003833    | 1                  |
| FRSNO                | 2187 | EHD          | 155B        | Undergrad       | MAIN   | Regular | 73464     | 27            | Studt Tchg Music | 003838    | 1                  |
| FRSNO                | 2187 | EHD          | 155B        | Undergrad       | MAIN   | Regular | 72359     | 28            | Studt Tchg Engl  | 003833    | 1                  |
| FRSNO                | 2187 | EHD          | 155B        | Undergrad       | MAIN   | Regular | 72360     | 29            | Studt Tchg Engl  | 003833    | 1                  |
| FRSNO                | 2187 | EHD          | 155B        | Undergrad       | MAIN   | Regular | 70900     | 30            | Studt Tchg S Sci | 003840    | 1                  |
| FRSNO                | 2187 | EHD          | 155B        | Undergrad       | MAIN   | Regular | 73002     | 31            | Studt Tchg Engl  | 003833    | 1                  |
| FRSNO                | 2187 | EHD          | 155B        | Undergrad       | MAIN   | Regular | 73463     | 32            | Studt Tchg Music | 003838    | 1                  |
| FRSNO                | 2187 | EHD          | 155B        | Undergrad       | MAIN   | Regular | 73041     | 33            | Studt Tchg Engl  | 003833    | 1                  |
| FRSNO                | 2187 | EHD          | 155B        | Undergrad       | MAIN   | Regular | 73075     | 34            | Studt Tchg Engl  | 003833    | 1                  |
| FRSNO                | 2187 | EHD          | 155B        | Undergrad       | MAIN   | Regular | 71032     | 35            | Studt Tchg S Sci | 003840    | 1                  |
| FRSNO                | 2187 | EHD          | 155B        | Undergrad       | MAIN   | Regular | 73076     | 36            | Studt Tchg Engl  | 003833    | 1                  |
| ERSNO                | 2187 | EHD          | 155R        | Indergrad       | ΜΔΙΝΙ  | Regular | 73077     | 27            | Studt Tcha Engl  | 003833    | 1                  |

# **CLASS SCHEDULE – TIME/DAY ORDER**

The class schedule should follow the time of day and then day order.

When setting the section numbers leave a break in between the section numbering. If a section needs to be added during the registration period, a new section can be added keeping the correct time and then day sequence.

| Lectu<br>Corre | Lecture only<br>Correct Sequence |     |          |     | ure only<br>rrect Sequence |                                       |
|----------------|----------------------------------|-----|----------|-----|----------------------------|---------------------------------------|
| TEC            | 0900-0950AM                      | MWF | S 145    |     |                            |                                       |
| TEC            | 0930-1045AM                      | TTH | S 145    | LEC | 0930-1045AM TTH            |                                       |
| TEC            | 1200-1250PM                      | MWF | S 145    | LEC | 1100-1215PM TTH            |                                       |
| TEC            |                                  | ARR | DGT CAMP | LEC | ARR                        | DGT CAMP DGTCAMP always go at the end |
| STEC           |                                  | ARR | DGT CAMP | LEC | 0900-0950AM MWF            | SS 204 Goes before 9:30 start time    |

LEC (03)/ACT(04), LEC (07)/ACT (08) Correct Sequence Using this set-up, use the LEC for the time/day sequence

| LEC | 0600-0750PM | т  |
|-----|-------------|----|
| ACT | 0800-0950PM | т  |
| LEC | 0600-0750PM | TH |
| ACT | 0800-0950PM | TH |

#### Lecture/Lab or Activity Incorrect Sequence

| LEC | 0930-1045AM | TTH           |                            |  |
|-----|-------------|---------------|----------------------------|--|
| LAB | 0900-1150AM | W             |                            |  |
| LAB | 0100-0350PM | W             | Goes after 1100 start time |  |
| LAB | 1100-0150PM | т             |                            |  |
| LAB | 1100-0150PM | $\mathbf{TH}$ |                            |  |

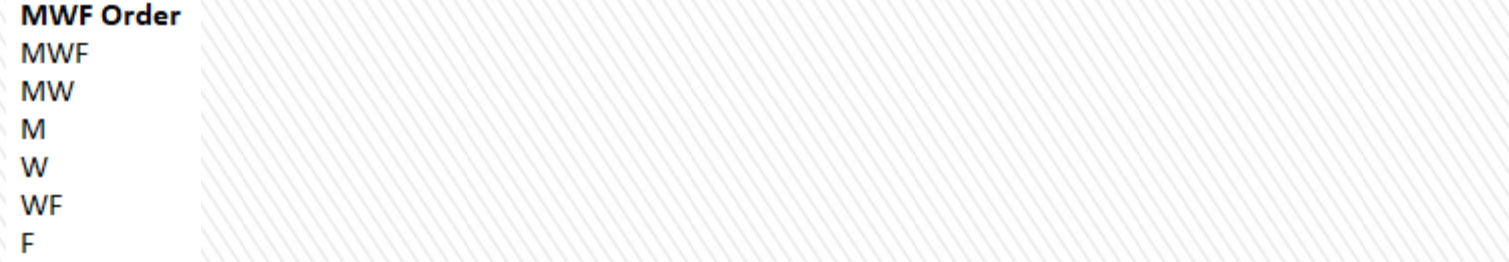

# SOC (SCHEDULE OF CLASSES) PRINT PROOF

Produces the list of Course Notes.

#### Navigation: Main Menu > Reports Portfolio > Student Administration > Course Scheduling / Curriculum > SOC Print Proof

- Select the Term, Acad Org ID
- Select Run > Select SOC Print Proof > Format: PDF > Ok > Report Manager
- Select Refresh, ready when status "Posted"
- Select Details > Select the format

| Report ID: FRSA0002      |      |   |    |       | California Sta<br>Schedule of Cla | ate Univ<br>sses fo | r Fr         | esno<br>L1 2018    |         |                      | Page No. 1 of 8<br>Run Date: 05/02/2018<br>Run Time: 13:27:55 |
|--------------------------|------|---|----|-------|-----------------------------------|---------------------|--------------|--------------------|---------|----------------------|---------------------------------------------------------------|
| Fall 2018<br>Criminology |      |   |    |       |                                   |                     |              |                    |         |                      |                                                               |
| 15;1508;14               | CRIM | 1 | 03 | 70532 | Success in Crim                   | 1<br>08:00A-        | Lec<br>05:00 | 04:00P-09:00P<br>P | F<br>Sa | MCL 121<br>STRC P ED | English P<br>English P                                        |
| 15;1506                  | CRIM | 2 | 01 | 70534 | Adm of Justice                    | 3                   | Lec          | 09:00A-09:50A      | MWF     | S2 208               |                                                               |
| 1506;15                  | CRIM | 2 | 03 | 70533 | Adm of Justice                    | 3                   | Lec          | 09:30A-10:45A      | TuTh    | ED 172               |                                                               |
| 15;1506                  | CRIM | 2 | 05 | 70831 | Adm of Justice                    | 3                   | Lec          | 10:00A-10:50A      | MWF     | S2 208               |                                                               |
| 15;1506                  | CRIM | 2 | 07 | 70829 | Adm of Justice                    | з                   | Lec          | 12:00P-12:50P      | MWF     | LS 134               |                                                               |

#### End of Report shows Note description.

- 13 This class meets the minimum university requirements for a service-learning course, which includes: (1) the service-learning component is integral to and supportive of the academic focus of the course; (2) the course has a mechanism to introduce the service ethic; (3) students are required to perform at least 15 hours of academically relevant community service; (4) service-learning accounts for at least 15% of the total course grade; and (5) structured opportunities for critical reflection on the service experience are provided.
- 14 CR/NC Credit/No Credit Grading only. You may find the definition of CR/NC in the current California State University, Fresno General Catalog under Academic Regulations, Explanation of Grades.
- 15 Web-Enhanced classes meet during regularly scheduled class times, and use Blackboard or other technology to deliver class materials. Up to half of the traditional class time may be replaced with on-line instruction.
- 17 Web-Based classes are taught entirely on-line. Unlike a traditional class, a web-based class does not meet in a classroom for instruction, although students may be required to meet for an in-class orientation or to take exams. Web-based classes require the same amount of work and hours as a regular class.
- 18 This section has a prerequisite. For more information, please refer to the current California State University, Fresno General Catalog or consult with your academic adviser.
- 22 Secure permission to register from the department office.

# **TOPIC COURSES**

Topics courses:

- Are courses departments offer occasionally.
- Are shown in the catalog with the generic "parent" course approved for each department/program. The "child" courses are not listed in the catalog.
- A "child" topics course can be offered a maximum of 5 semesters, after which the course needs to be either discontinued, or go through the curriculum approval process to be converted to a regular course. NOTE: Once a child topics course has been created, it must be offered with the same title and description for the maximum 5 semesters, or it will not be accepted.
- A Topics Course Proposal form must be completed and turned into the Scheduling Office for each topics course that is to be offered in a particular semester, even if it has been offered in previous semesters.
- Topics Course Proposals are due 2 weeks prior to registration.
- The Topics Course Proposal Form and the Topic Course Policy can be found on the Academic Scheduling website.
- See next page for a Topics Course Proposal Example.

|                               |                                                                          | TOPICS                                                                                | COURSE (T-COU                                                                       | JRSE) PRO                       | POSAL                           |                              |                         |
|-------------------------------|--------------------------------------------------------------------------|---------------------------------------------------------------------------------------|-------------------------------------------------------------------------------------|---------------------------------|---------------------------------|------------------------------|-------------------------|
| Semeste                       | r: Spring                                                                | Year: 2022                                                                            | Department: Crin                                                                    | ninology                        |                                 |                              |                         |
| Generic (                     | Parent Course                                                            | e) Topic Title (Same a                                                                | as in Catalog, Example                                                              | CHEM 140T "                     | Topics in Che                   | mistry")                     |                         |
| FBS 1591                      | . Topics in For                                                          | ensic Behavioral Scien                                                                | ces                                                                                 |                                 |                                 |                              |                         |
| Full Spec                     | ific Topic Title                                                         | (Child Course) (65 c                                                                  | haracters or less, inclu                                                            | ding spaces)                    |                                 |                              |                         |
| Violence                      | Risk Assessme                                                            | ent and Case Manageme                                                                 | ent                                                                                 |                                 |                                 |                              |                         |
| Subject                       | Catalog No                                                               | Short Title<br>(16 characters or le                                                   | ss, including spaces)                                                               | CS# Link<br>Lect   Lab          | Units<br>Lect   Lab             | Grading<br>Basis             | Course ID<br>(if known) |
| FBS                           | 159T                                                                     | Risk Assessment                                                                       |                                                                                     | 02                              | 03                              | Letter                       | 021733                  |
| Will this o                   | course be com                                                            | bined with another co                                                                 | ourse? No <u>x</u> Yes                                                              | if yes, inc                     | dicate which o                  | course below.                |                         |
| Subject                       | Catalog No                                                               | Course Title                                                                          |                                                                                     |                                 | Co                              | ourse ID                     |                         |
| -                             | -                                                                        |                                                                                       |                                                                                     |                                 |                                 |                              |                         |
| Course D                      | escription: (60                                                          | 0 characters or less                                                                  | including spaces)                                                                   |                                 |                                 |                              |                         |
| 1. List all<br>Offe           | previous offe<br>ering # Sem<br>1 <u>Spri</u><br>2 <u>Fall</u><br>3<br>4 | rings of this Topics C<br>nester Year<br>2020<br>2019                                 | Course by semester a                                                                | nd year.                        |                                 |                              |                         |
|                               | 5                                                                        |                                                                                       | * A 6 <sup>th</sup> offering will not                                               | t be allowed un                 | less the conv                   | ersion is alrea              | dy in process.          |
| 2. If this course<br>a.<br>b. | Topics Course<br>??<br>Will ca<br>Will co<br>Subject:                    | e has been offered 5<br>ancel after current pr<br>onvert to a permaner<br>Catalog No: | semesters and this c<br>oposal to offer.<br>nt course. The catalog<br>Course Title: | urrent submiss<br>title and num | sion will be th<br>ber will be: | ne 6 <sup>th</sup> , what ar | e plans for this        |

# Visit the Academic Scheduling website at

https://academics.fresnostate.edu/scheduling/topics-courses.html